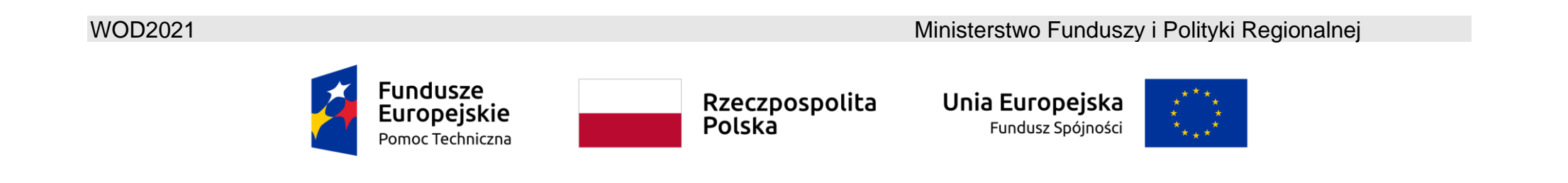

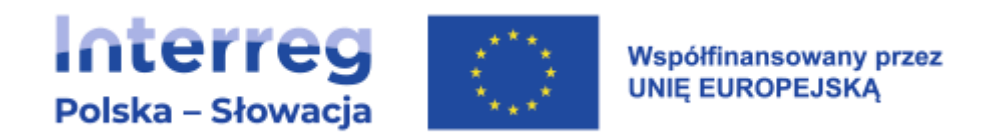

# WOD2021

# Instrukcja wnioskodawcy

# Program Interreg Polska-Słowacja 2021-2027

# Wniosek o dofinansowanie projektów FMP

Stan na dzień 25.01.2023 r.

Wersja 1.0

# Spis treści

| 1.    | WNIOSKI O DOFINASOWANIE – perspektywa wnioskodawcy                 | 4  |
|-------|--------------------------------------------------------------------|----|
| 1.1.  | Tworzenie wniosku o dofinansowanie                                 | 5  |
| 1.2.  | Edytowanie sekcji wniosku o dofinansowanie                         | 6  |
| 1.2.1 | 1. Sekcja I <i>Informacje o projekcie</i>                          | 11 |
| 1.2.2 | 2. Sekcja II <i>Wnioskodawca i realizatorzy</i>                    | 16 |
| 1.2.3 | 3. Sekcja III <i>Wskaźniki projektu</i>                            | 20 |
| 1.2.4 | 4. Sekcja IV <i>Zadania</i>                                        | 24 |
| 1.2.5 | 5. Sekcja V <i>Budżet projektu</i>                                 | 28 |
| 1.2.5 | 5.1. Wypełnianie <i>Budżetu projektu</i> bezpośrednio w systemie   | 29 |
| 1.2.5 | 5.2. Wypełnianie <i>Budżetu projektu</i> w szablonie w pliku .xlsx | 36 |
| 1.2.6 | 6. Sekcja VI <i>Podsumowanie budżetu</i>                           | 42 |
| 1.2.7 | 7. Sekcja VII <i>Źródła finansowania</i>                           | 45 |
| 1.2.8 | 8. Sekcja VIII <i>Analiza ryzyka</i>                               | 49 |
| 1.2.9 | 9. Sekcja IX <i>Dodatkowe informacje</i>                           | 52 |
| 1.2.1 | 10. Sekcja X <i>Oświadczenia</i>                                   | 57 |
| 1.2.1 | 11. Sekcja XI <i>Załączniki</i>                                    | 58 |

| 1.2.1 | 2. Sekcja XII <i>Informacje o wniosku o dofinansowanie</i> |
|-------|------------------------------------------------------------|
| 1.3.  | Usunięcie wniosku                                          |
| 1.4.  | Przesyłanie wniosku o dofinansowanie do oceny66            |
| 1.5.  | Poprawienie wniosku                                        |
| 1.6.  | Anulowanie wniosku71                                       |
| 2.    | KOMUNIKATY SYSTEMOWE                                       |
| 2.1.  | WALIDACJA PÓL72                                            |
| 2.2.  | REGUŁY BIZNESOWE                                           |
| 2.3.  | OSTRZEŻENIA74                                              |
| 2.4.  | KOMUNIKATY DLA WNIOSKODAWCÓW                               |

### WNIOSKI O DOFINASOWANIE – perspektywa wnioskodawcy

Aby utworzyć wniosek o dofinansowanie musisz najpierw zarejestrować się w systemie, zalogować się do niego a następnie wyszukać nabór, w ramach którego masz zamiar złożyć wiosek o dofinansowanie. W tym celu postępuj zgodnie z instrukcjami zawartymi w *Instrukcji wnioskodawcy Interreg – Część ogólna*.

# Uwaga!

1.

Stosowana w systemie WOD2021 terminologia może nieco różnić się od terminów stosowanych w programie. Pod pojęciem wnioskodawcy należy rozumieć Beneficjenta FMP. W ramach FMP nie ma realizatorów (dot. projektów partnerskich).

Wnioskodawca tworzy wniosek o dofinansowanie wskazując odpowiedni nabór. Wniosek o dofinansowanie zawiera 12 sekcji:

- I. Informacje o projekcie
- II. Wnioskodawca i realizatorzy
- III. Wskaźniki projektu
- IV. Zadania
- V. Budżet projektu
- VI. Podsumowanie budżetu
- VII. Źródła finansowania
- VIII. Analiza ryzyka
- IX. Dodatkowe informacje
- X. Oświadczenia
- XI. Załączniki
- XII. Informacje o wniosku o dofinansowanie

Niekiedy, aby edytować pewną sekcję, trzeba wypełnić elementy jednej lub kilku poprzednich sekcji, ponieważ pewne dane wprowadzone w początkowych sekcjach służą do definiowania danych w następnych sekcjach.

Sekcje VI i XII nie są edytowalne, ponieważ są tworzone automatycznie na podstawie danych pochodzących z poprzednich sekcji lub z naboru.

We wniosku o dofinansowanie możesz jako *wnioskodawca* (a także uprawnieni przez ciebie *współpracownicy*) opisać projekt, o którego dofinansowanie się ubiegasz.

Następnie przesyłasz poprawnie wypełniony wniosek do Wspólnego Sekretariatu.

Wspólny Sekretariat może odesłać ci wniosek do poprawy, jeśli uzna, że pewne sekcje i/lub pola wniosku są niepoprawne pod względem formalnym. Wtedy powinieneś je poprawić i odesłać z powrotem do Wspólnego Sekretariatu. Zasady dotyczące poprawy wniosków o dofinansowanie na etapie jego oceny są określone w rozdziale 3.11.1. podręcznika programu.

# 1.1. Tworzenie wniosku o dofinansowanie

W celu utworzenia nowego wniosku o dofinansowanie otwórz *Listę naborów*, wyszukaj otwarty nabór, w ramach którego zamierzasz ubiegać się o dofinansowanie a następnie wybierz funkcję **UTWÓRZ WNIOSEK** na wybranym naborze. Przycisk ten znajduje się także na ekranie szczegółów wybranego naboru.

Wtedy wyświetla się następujący ekran:

| Tworzenie wniosku |        |          |
|-------------------|--------|----------|
| Tytuł projektu    |        |          |
|                   |        | 0 / 1000 |
|                   | ZAPISZ | ANULUJ   |

Na wstępie podaj tytuł projektu. Akronim jest dopuszczalny, o ile nie jesteś w stanie stworzyć krótkiej nazwy projektu. Po wypełnieniu tytułu projektu i zatwierdzeniu przez kliknięcie na przycisk *Zapisz*, utworzy się nowy wniosek o dofinansowanie. Będzie on widoczny na twojej liście wniosków o dofinansowanie.

### Uwaga!

Jeśli w twojej organizacji, podczas jej rejestracji w systemie, został wskazany inny Typ wnioskodawcy lub Wielkość przedsiębiorstwa niż w naborze, w którym tworzysz wniosek, to wyświetli się następujące ostrzeżenie:

| Ostrzeżenie                                                                                       |     |     |   |
|---------------------------------------------------------------------------------------------------|-----|-----|---|
| Twój wniosek może zostać negatywnie oceniony. Czy na pewno chcesz utworzyć wniosek w tym naborze? |     |     |   |
|                                                                                                   | ТАК | NIE | E |

Skontaktuj się ze Wspólnym Sekretariatem w celu wyjaśnienia tych rozbieżności.

### 1.2. Edytowanie sekcji wniosku o dofinansowanie

Jeśli chcesz edytować wniosek o dofinansowanie przejdź na listę wniosków poprzez kliknięcie na opcję *Zarządzaj wnioskami* w menu głównym, a następnie w menu wybranego wniosku wybierz opcję *Edytuj*.

| Podgląd wersji roboczej                      |
|----------------------------------------------|
| Edytuj                                       |
| Prześlij                                     |
| Usuń                                         |
| Generowanie wniosku do pliku PDF             |
| Utwórz nowy wniosek wykorzystując istniejący |

Zostaniesz przekierowany do ekranu z Sekcją I wniosku o dofinansowanie.

#### Uwaga!

> Jeśli zaczynasz edytować wniosek w sytuacji, gdy nastąpiła zmiana wzoru wniosku, pojawia się ostrzeżenie:

| Komunikat                                                                                             |    |
|----------------------------------------------------------------------------------------------------|----|
| Użyty wzór wniosku jest nieaktualny. Utworzona zostanie nowa wersja wniosku na podstawie nowego wzoru |    |
|                                                                                                    | ок |

Oznacza to, że we wniosku mogą zniknąć lub pojawić się nowe pola i/lub wartości. W celu ochrony pól i wartości już zapisanych przed zmianą wzoru wniosku tworzy się wersja historyczna, do której użytkownik ma dostęp z listy wniosków:

| POPC.01.01.00-IZ.0                                                       | 0-009/20                                      |                                                                        | :                                                  |  |
|--------------------------------------------------------------------------|-----------------------------------------------|------------------------------------------------------------------------|----------------------------------------------------|--|
| <b>Tytuł projektu</b><br>Mój projekt<br><b>Status</b><br>W przygotowaniu |                                               | Wnioskodawca<br>Firma innowacyjna<br>Autor wniosku<br>Sebastian Myrcha |                                                    |  |
| Lista wersji wniosku                                                     |                                               |                                                                        | ^                                                  |  |
| <b>Numer wersji</b><br>1                                                 | <b>Data utworzenia</b><br>2020-05-13 15:19:53 | <b>Autor wersji</b><br>Sebastian Myrcha                                | <b>Typ wersji</b><br>Historyczna<br>PODGLĄD WERSJI |  |

Nad bieżącą sekcją wniosku wyświetlany jest pasek z nazwami poszczególnych sekcji. Jeśli chcesz zmienić sekcję, wybierz odpowiednią zakładkę. Zakładki dotyczące sekcji (o ile nie mieszczą się wszystkie na ekranie) są przesuwalne za pomocą przycisków "<" i ">" umieszczonych po prawej i lewej stronie paska sekcji na górze ekranu. Wybrana do edycji sekcja jest wyświetlana na szarym tle.

| Edycja wniosku o dofinansc<br>Autor wniosku: Sebastian M | owanie - Mój projekt<br>Iyrcha |                      |                    |                             |                       |
|----------------------------------------------------------|--------------------------------|----------------------|--------------------|-----------------------------|-----------------------|
|                                                          |                                | EDYTUJ S             | SEKCJĘ WRÓĆ        | SPRAWDŹ POPRAWNOŚĆ WNIOS    | KU PRZEŚLIJ WNIOSEK   |
| INFORMACJE O PROJEKCIE                                   | WNIOSKODAWCA I REALIZATORZY    | WSKAŹNIKI PROJEKTU Z | ZADANIA BUDŻET PRO | OJEKTU PODSUMOWANIE BUDŽETU | ŹRÓDŁA FINANSOWANIA > |
| Źródła finansowania                                      |                                |                      |                    |                             |                       |
|                                                          |                                | Wydatki og           | gółem              | Wydatki kw                  | alifikowalne          |
| Dofinansowanie                                           |                                |                      | 1 000 000 000,00   |                             | 1 000 000 000,00      |
| Razem wkład własny                                       |                                |                      | 232 587 890,00     |                             | 232 587 890,00        |
| Budżet państwa                                           |                                |                      | 0,00               |                             | 0,00                  |
| Budżet jednostek samorządu                               | ı terytorialnego               |                      | 232 587 890,00     |                             | 232 587 890,00        |
| Inne publiczne                                           |                                |                      | 0,00               |                             | 0,00                  |
| Prywatne                                                 |                                |                      | 0,00               |                             | 0,00                  |
| Suma                                                     |                                |                      | 1 232 587 890,00   |                             | 1 232 587 890,00      |
|                                                          |                                |                      |                    |                             |                       |

Aby rozpocząć edycję sekcji wybierz opcję *Edytuj sekcję* w prawym górnym rogu ekranu. Dopiero wtedy odpowiednie pola i/lub tabele sekcji zostaną udostępnione do edycji.

# Uwaga!

Edytowanie odbywa się oddzielnie dla każdej sekcji. Nie możesz edytować kilku sekcji jednocześnie. Możesz jednak przeglądać inne sekcje wniosku w trakcie edycji wybranej sekcji, a dane nie zostaną utracone.

System umożliwia równoczesną pracę nad wnioskiem o dofinansowanie przez kilku użytkowników. Jednak jeśli jeden użytkownik jest w trakcie edycji sekcji wniosku o dofinansowanie, to inny użytkownik nie może tej sekcji edytować równocześnie.

Zablokowaną sekcję inni użytkownicy (tzn. poza użytkownikiem, który ją właśnie edytuje) widzą na ekranicz ikoną Pojawiającą się po prawej stronie nazwy zakładki. Natomiast użytkownik, który ją edytuje widzi w tym miejscu ikonę Próba edycji zablokowanej sekcji skutkuje komunikatem o błędzie:

| Komunikat                                         |                                                                      |    |
|---------------------------------------------------|----------------------------------------------------------------------|----|
| <ul> <li>Sekcja jest w trakcie modyfik</li> </ul> | acji przez innego użytkownika. Edycja sekcji obecnie jest niemożliwa |    |
|                                                   |                                                                      | ок |

Wprowadzone i/lub zaktualizowane dane możesz zapisać za pomocą przycisku *Zapisz*. W celu zakończenia edycji sekcji wybierz opcję *Zakończ edycję* w prawym górnym rogu ekranu sekcji. Wtedy pojawia się ostrzeżenie:

| Ostrzeżenie                                                                                                    |         |
|----------------------------------------------------------------------------------------------------|---------|
| W przypadku zakończenia edycji danych bez zapisu, spowoduje to ich utracenie. Czy chcesz zakończyć edycję sekcji Informacje o projekcie i przejść do edycji tej sekcji ? |         |
|                                                                                                    | TAK NIE |

Edycję sekcji możesz także zakończyć przez bezpośrednie przejście do edycji innej sekcji. W tym celu ustaw się na innej sekcji i wybierz opcję *Edytuj sekcję* w prawym górnym rogu ekranu. W tym przypadku również pojawia się ostrzeżenie:

| Ostrzeżenie                                                                                                    |  |
|----------------------------------------------------------------------------------------------------|--|
| W przypadku zakończenia edycji danych bez zapisu, spowoduje to ich utracenie. Czy chcesz zakończyć edycję sekcji Informacje o projekcie i przejść do edycji tej sekcji ? |  |
|                                                                                                    |  |

Kliknięcie na przycisk *Wróć* w trakcie edycji jakiejkolwiek sekcji powoduje wyświetlenie ostrzeżenia:

### Ostrzeżenie

Ta operacja może spowodować utratę niezapisanych danych. Czy chcesz kontynuować?

| TAK NIE |
|---------|
|---------|

Po potwierdzeniu następuje przerwanie edycji wniosku i powrót do listy wniosków.

#### Uwaga!

W polach opisowych wniosku należy wpisać dwujęzyczne treści – **w języku polskim i słowackim**. Uwzględnij ten wymóg przy wypełnianiu wniosku– zawsze sprawdzaj limit znaków pól opisowych, aby zawrzeć istotne informacje.

# 1.2.1. Sekcja I *Informacje o projekcie*

Gdy przejdziesz do edycji Sekcji I, wyświetli się następujący ekran:

| Projekt                                                                                                    |
|----------------------------------------------------------------------------------------------------|
| Tytuł projektu*<br>Mój projekt                                                                                                    |
| Opis projektu*<br>Lorem ipsum dolor sit amet, consectetur adipiscing elit. Proin nibh augue, suscipit a, scelerisque sed, lacinia in, mi. Cras vel lorem. Etiam pellentesque aliquet tellus. Phasellus                                                                                                    |
| 205/4000                                                                                                    |
| Data rozpoczęcia realizacji projektu*     Data zakończenia realizacji projektu*       2020-04-01     Image: Constraint of the second second s |
| Grupy docelowe*<br>Lorem ipsum dolor sit amet, consectetur adipiscing elit. Proin nibh augue, suscipit a, scelerisque sed, lacinia in, mi. Cras vel lorem. Etiam pellentesque aliquet tellus. Phasellus<br>pharetra nulla ac diam.                                                                                                    |
| 205/4000                                                                                                    |
| Obszar realizacji projektu*<br>Region                                                                                                    |
| Dziedzina projektu*<br>Inwestycje w środki trwałe w małych i średnich przedsiębiorstwach (w tym prywatnych ośrodkach badawczych) bezpośrednio związane z działaniami badawczymi i innowacyjnymi                                                                                                    |
|                                                                                                    |

Poniżej znajduje się opis pól, które należy wypełnić w trakcie tworzenia Sekcji I nowego wniosku o dofinansowanie. Pola, których wypełnienie jest wymagane są oznaczone gwiazdką:

| Nazwa pola     | Rodzaj pola | Sposób wypełnienia                                                                                                    |
|----------------|-------------|----------------------------------------------------------------------------------------------------|
| Tytuł projektu | tekstowe    | Tytuł powinien identyfikować projekt, a jednocześnie nie powielać tytułu innych projektów realizowanych<br>przez wnioskodawcę lub przez inne podmioty. Tytuł projektu powinien być zwięzły, w dwóch językach: polskim<br>i słowackim. Akronim jest dopuszczalny, o ile nie jesteś w stanie stworzyć krótkiej nazwy projektu.                                                                                                    |
| Opis projektu  | tekstowe    | Krótki opis projektu                                                                                                    |
|                |             | Zwięźle i syntetycznie opisz przedmiot projektu, jego zakres oraz uwzględnij ogólne założenia i cel projektu -<br>ujmij najważniejsze informacje streszczające sedno projektu. Traktuj ten tekst jako wizytówkę projektu, którą<br>można wielokrotnie wykorzystać na potrzeby krótkiego przedstawienia projektu.                                                                                                    |
|                |             | Logika projektu                                                                                                    |
|                |             | Opisz <b>cel główny</b> projektu oraz jego <b>cele szczegółowe</b> , maksymalnie trzy. Wskaż: w jaki sposób osiągnięcie celu<br>głównego projektu przyczyni się do realizacji celów programu; w jaki sposób projekt odpowiada na<br>zidentyfikowane w programie potrzeby i wyzwania; jak zmieni się sytuacja wyjściowa. Pamiętaj, aby cel główny<br>projektu wyraźnie przyczyniał się do realizacji celów programu oraz wpisywał się w kontekst efektów, które ma<br>osiągnąć program. Cel główny powinien opisywać szerszy cel projektu przynoszący korzyści grupie (grupom)<br>docelowej i wskazywać na wyniki (zmiany), które ma osiągnąć projekt. Wykaż, że przyjęte cele są<br>sprecyzowane, realistyczne i osiągalne. |
|                |             | Opisz, w jaki sposób zrealizujesz cele projektu – wskaż jakie <b>działania</b> oraz <b>produkty</b> i <b>rezultaty</b> planujesz<br>zrealizować (w tym miejscu podaj tylko krótkie streszczenie działań – więcej miejsca do ich opisu będzie w<br>sekcji dot. zadań). Uzasadnij, że zaplanowane działania. produkty i rezultaty są niezbędne do osiągnięcia<br>celu/celów projektu.                                                                                                    |
|                |             | Uwaga: wszystkie produkty i rezultaty projektu muszą być powiązane z programowymi wskaźnikami produktu<br>i rezultatu oraz przyczyniać się do realizacji ich wartości docelowych.                                                                                                    |

|  | Transgraniczność projektu                                                                                                    |
|--|----------------------------------------------------------------------------------------------------|
|  | Opisz w jaki sposób projekt przyczyni się do rozwiązania zdiagnozowanych wspólnych problemów lub<br>lepszego wykorzystania zidentyfikowanych potencjałów OW.                                                                                                    |
|  | Wykaż, że działania zaplanowane w projekcie będą realizowane po obu stronach granicy. Przedstaw, w jaki<br>sposób zapewnisz możliwość realizacji małych projektów przez polskich i słowackich beneficjentów. Co zrobisz,<br>żeby produkty uzyskane w ramach małych projektów miały charakter transgraniczny (np. polskie i słowackie<br>grupy docelowe bezpośrednio uczestniczą w działaniach projektu; produkty projektu są dostępne dla grup<br>docelowych po obu stronach granicy). |
|  | Wskaż, w jaki sposób realizacja projektu FMP oraz małych projektów wpłynie na integrację społeczeństw i<br>wspólnot zamieszkujących oba kraje.                                                                                                    |
|  | Opisz transgraniczny wymiar korzyści i efektów osiąganych po obu stronach granicy dzięki realizacji projektu.                                                                                                    |
|  | Czas trwania projektu                                                                                                    |
|  | Opisz harmonogram realizacji projektu – wykaż, że zaplanowano odpowiedni czas na realizację<br>poszczególnych działań/dostarczenie produktów dla terminowej realizacji projektu (z uwzględnieniem m.in.:<br>charakteru tych działań/produktów, założonego czasu trwania projektu, form i trybów realizacji działań).                                                                                                    |
|  | Kurs przeliczeniowy                                                                                                    |
|  | Jeżeli planujesz wydatki w PLN, przyjmij jednolity dla całego projektu kurs EUR oraz wskaż oficjalne źródło<br>będące podstawą zastosowania przyjętego kursu. Więcej informacji na temat kursu znajdziesz w rozdziale<br>3.4.3. podręcznika programu.                                                                                                    |
|  | Stwórz opisy tak, aby wszystko, co chcesz przekazać zmieściło się w limicie 4000 znaków, łącznie w języku<br>polskim oraz słowackim.                                                                                                    |
|  | Tworząc opis pamiętaj, aby w sposób przejrzysty oddzielić informacje. Możesz użyć do tego numerację,<br>punktory, akapity, drukowane litery.                                                                                                    |

| Data rozpoczęcia<br>realizacji projektu | data           | Należy wybrać z kalendarza rok, miesiąc i dzień rozpoczęcia realizacji projektu.<br>Jako najwcześniejszą datę rozpoczęcia realizacji projektu możesz wskazać następny dzień po dniu złożenia<br>wniosku o dofinansowanie do WS.                                                 |
|-----------------------------------------|----------------|----------------------------------------------------------------------------------------------------|
| Data zakończenia<br>realizacji projektu | data           | Należy wybrać z kalendarza rok, miesiąc i dzień zakończenia realizacji projektu. Musi być on późniejszy od daty<br>rozpoczęcia projektu. Data zakończenia realizacji projektu <mark>nie może przekroczyć daty wskazanej w rozdz. 6</mark><br><mark>podręcznika programu.</mark> |
| Grupy docelowe                          | tekstowe       | Opisz grupy odbiorców, do których jest skierowany projekt. W tym polu opisz, j <mark>akie zastosujesz kryteria wyboru małych projektów, aby zapewnić, że wsparciem objęte zostaną wskazane grupy odbiorców.</mark>                                                              |
| Obszar realizacji<br>projektu           | lista wartości | Określenie, czy projekt jest realizowany na terenie całego kraju, czy też w określonym regionie. W programach<br>Interreg zawsze wybieramy "Region", wówczas system poprosi cię o uzupełnienie tabeli <b>Miejsca realizacji</b> .                                               |
| Dziedzina projektu                      | lista wartości | Dziedzina określająca, jakiej działalności dotyczy projekt. Należy wybrać jedną wartość z listy.                                                                                                    |
| Miejsce realizacji                      | lista obiektów | Wskazanie na lokalizację (lub lokalizacje) realizowanego projektu na poziomie województwa, powiatu i gminy.<br>W przypadku realizacji projektu na obszarze obejmującym więcej niż jeden powiat lub gminę, należy je<br>wymienić dodając z listy.                                |
|                                         |                | Miejsca realizacji dodaje się poprzez kliknięcie na ikonę "+" na tytule listy, a usuwa się poprzez kliknięcie na<br>ikonę "x" na tytule poszczególnego miejsca.                                                                                                    |
|                                         |                | Każde miejsce zawiera trzy pola słownikowe: województwo, powiat i gmina.                                                                                                    |
|                                         |                | W przypadku regionów spoza Polski (w UE) pola słownikowe będą zawierały nazwy odpowiednich obszarów<br>zgodnie z klasyfikacją NUTS.                                                                                                    |
| ≻Województwo                            | lista wartości | Województwo / NUTS 2 miejsca realizacji. Wybór ze słownika.                                                                                                    |

| ≻Powiat | lista wartości | Powiat / NUTS 3 / Rejon miejsca realizacji. Wybór za słownika zawężony do wybranego uprzednio<br>województwa.                        |
|---------|----------------|----------------------------------------------------------------------------------------------------|
| ≻Gmina  | lista wartości | Gmina miejsca realizacji. Wybór za słownika zawężony do wybranego uprzednio powiatu. Pole wypełniane<br>tylko dla obszarów w Polsce. |

# <u>Uwaga!</u>

Tabela Miejsce realizacji jest uzupełniana tylko wtedy, gdy Obszar realizacji projektu ma wartość Region. System wyświetli tabelę, którą należy uzupełnić:

| Miejsca realizacji 🔸        |                       |                   |
|-----------------------------|-----------------------|-------------------|
| Szukaj                      |                       |                   |
| 1. Miejsce 🛿 🛧 🗸            |                       |                   |
| Województwo*<br>MAŁOPOLSKIE | Powiat<br>chrzanowski | Gmina<br>Chrzanów |
| 2. Miejsce 🛿 🛧 🤟            |                       |                   |
| Województwo*<br>MAŁOPOLSKIE | Powiat<br>gorlicki    | Gmina<br>Gorlice  |

# 1.2.2. Sekcja II *Wnioskodawca i realizatorzy*

Gdy wybierzesz do edycji Sekcję II, wyświetli się następujący ekran:

|                                                                         | INFORMACJE O PROJEKCIE | WNIOSKODAWCA1<br>REALIZATORZY | WSKAŻNIKI PROJEKTU ZA | DANIA BUDŽET PROJEKTU | PODSUMOWANIE BUDŻE | TU ŹRÓDŁA FINANSOWANIA                              | ANALIZA RYZYKA DODATKOWE INFOR | MACJE OŚWIADCZENIA ZAŁĄCZNIKI | INFORMACJE O WNIOSKU O<br>DOFINANSOWANIE |          |
|-------------------------------------------------------------------------|------------------------|-------------------------------|-----------------------|-----------------------|--------------------|-----------------------------------------------------|--------------------------------|-------------------------------|------------------------------------------|----------|
| Informacje o wnioskodawcy                                               |                        |                               |                       |                       |                    |                                                     |                                |                               |                                          |          |
| Dane o wnioskodawcy                                                     |                        |                               |                       |                       |                    |                                                     |                                |                               |                                          |          |
| Nazwa"<br>MaPa                                                          |                        |                               |                       |                       |                    |                                                     |                                |                               |                                          | 4/1000   |
| Typ wniośkiadawcy"<br>osoby fizyczne prowadzące dzialalność gospodarzzą |                        |                               |                       |                       |                    | Wielkość przedsiębiorstwa"<br>Microprzedsiębiorstwo |                                |                               |                                          | 4 / 1000 |
| Forma wlasności"                                                        |                        |                               |                       |                       |                    | Możliwość odzyskania WAT*                           |                                |                               |                                          |          |
| Kinjowa osoby fayczna                                                   |                        |                               |                       |                       |                    | Tak                                                 |                                |                               |                                          |          |
| Dane teleadresowe                                                       |                        |                               |                       |                       |                    |                                                     |                                |                               |                                          |          |
| Kraj"<br>Potska                                                         |                        |                               |                       |                       |                    | Mejscowość*<br>Warszawa                             |                                |                               |                                          |          |
| Kod pocatowy"                                                           |                        |                               |                       |                       |                    | Ulica                                               |                                |                               |                                          |          |
| 0.546                                                                   |                        |                               |                       |                       | 6/6                | Andra Davidazinististaticum                         |                                |                               |                                          |          |
| 20                                                                      |                        |                               |                       |                       | 2/10               | Nr tokalu<br>B                                      |                                |                               |                                          | 1/10     |
| Emai"<br>mpaluch@wp.pl                                                  |                        |                               |                       |                       | 13/750             | Telefon<br>457895478                                |                                |                               |                                          | 9/45     |
| Strona www<br>www.mpaluch.com.pl                                        |                        |                               |                       |                       |                    |                                                     |                                |                               |                                          |          |
|                                                                         |                        |                               |                       |                       | 18/750             |                                                     |                                |                               |                                          |          |
| Dane identyfikacyjne                                                    |                        |                               |                       |                       |                    |                                                     |                                |                               |                                          |          |
| Pozza lontykatora*<br>PESEL                                             |                        |                               |                       |                       |                    | NIP/Pesel/Numer zagraniczny"<br>32042988350         |                                |                               |                                          | 11/11    |
|                                                                         |                        |                               |                       |                       |                    |                                                     |                                |                               |                                          |          |

Czy wnioskodawca przewiduje udział innych podmiotów w realizacji projektu\*

Wnioskodawca to Beneficjent FMP.

Dane dla wnioskodawcy są już częściowo wypełnione na podstawie informacji podanych w trakcie rejestracji organizacji w systemie. Dane możesz modyfikować.

Poniżej znajduje się opis pól, które należy wypełnić w trakcie tworzenia Sekcji II nowego wniosku o dofinansowanie. Pola, których wypełnienie jest wymagalne są oznaczone gwiazdką:

| Dane o wnioskodawcy          |                |                                                                                                    |
|------------------------------|----------------|----------------------------------------------------------------------------------------------------|
| Nazwa pola                   | Rodzaj pola    | Sposób wypełnienia                                                                                                    |
| Nazwa                        | tekstowe       | Podaj oficjalną nazwę Beneficjenta FMP, zgodną z dokumentami rejestracyjnymi / statutem podmiotu.                                             |
| Forma prawna                 | lista wartości | Wybierz wartość najbardziej odpowiadającą stanowi prawnemu Beneficjenta FMP. Do wyboru jest<br>kilkadziesiąt typów.                           |
| Forma własności              | lista wartości | Wybierz wartość odpowiadającą formie własności zgodnie ze stanem prawnym Beneficjenta FMP.                                                    |
| Wielkość<br>przedsiębiorstwa | lista wartości | Wskaż odpowiednią wielkość przedsiębiorstwa Beneficjenta FMP. Jeśli twoim podmiotem nie jest<br>przedsiębiorstwo wybierz wartość Nie dotyczy. |
| Możliwość odzyskania<br>VAT  | lista wartości | Jako Beneficjent FMP zaznacz "Nie dotyczy".                                                                                                   |
| Dane teleadresowe            |                |                                                                                                    |
| Nazwa pola                   | Rodzaj pola    | Sposób wypełnienia                                                                                                    |
| Kraj                         | lista wartości | Określ kraj siedziby Beneficjenta FMP.                                                                                                    |

| Miejscowość           | tekstowe       | Wpisz miejscowość siedziby Beneficjenta FMP – dla Polski wartości wybierane ze słownika miejscowości.                                                                                                    |
|-----------------------|----------------|----------------------------------------------------------------------------------------------------|
| Kod pocztowy          | tekstowe       | Podaj kod pocztowy siedziby Beneficjenta FMP.                                                                                                    |
| Ulica                 | tekstowe       | Wybierz ulicę siedziby Beneficjenta FMP– dla Polski wartości wybierane ze słownika ulic w danej<br>miejscowości.                                                                                                    |
| Numer budynku         | tekstowe       | Podaj numer budynku siedziby Beneficjenta FMP.                                                                                                    |
| Numer lokalu          | tekstowe       | Wpisz numer lokalu siedziby Beneficjenta FMP.                                                                                                    |
| Email                 | tekstowe       | Podaj oficjalny adres poczty elektronicznej Beneficjenta FMP.                                                                                                    |
| Telefon               | tekstowe       | Podaj telefon Beneficjenta FMP.                                                                                                    |
| Strona www            | tekstowe       | Podaj adres strony internetowej Beneficjenta FMP.                                                                                                    |
| Dane Identyfikacyjne  |                |                                                                                                    |
| Nazwa pola            | Rodzaj pola    | Sposób wypełnienia                                                                                                    |
| Rodzaj identyfikatora | lista wartości | Wybierz rodzaj identyfikatora dla podmiotu/organizacji Beneficjenta FMP. W programie Interreg Polska –<br>Słowacja możesz wybrać tylko: NIP (dla podmiotu z Polski) lub DIČ - daňové identifikačné číslo (dla<br>podmiotu ze Słowacji). W programie Interreg Polska – Słowacja osoby fizyczne nie mogą wnioskować o<br>dofinansowanie, dlatego nr PESEL nie jest stosowany. |
| NIP/PESEL/Inny        | tekstowe       | Wpisz swój numer identyfikacyjny, zgodnie z wyborem w polu powyżej.                                                                                                    |

Tabela *Osoby do kontaktu* musi mieć co najmniej jedną pozycję.

Aby dodać osobę do kontaktu należy kliknąć na ikonę Osoby do kontaktu 🕀

Aby usunąć osobę do kontaktu należy kliknąć na ikonę Osoba 😣

| Osoby do kontaktu 🔸              |                                |
|----------------------------------|--------------------------------|
| Szukaj                           |                                |
| 1. Osoba 😢 🛧 🗸                   |                                |
| Imię*<br>Jan<br>3/500            | Nazwisko*<br>Kos<br>37500      |
| Email*<br>jkos@o2.pl<br>10 / 500 | Telefon*<br>14135253<br>8 / 45 |

| Nazwa pola | Rodzaj pola | Sposób wypełnienia                                  |
|------------|-------------|-----------------------------------------------------|
| Imię       | tekstowe    | Podaj imię osoby do kontaktu                        |
| Nazwisko   | tekstowe    | Podaj nazwisko osoby do kontaktu                    |
| Email      | tekstowe    | Wskaż adres poczty elektronicznej osoby do kontaktu |
| Telefon    | tekstowe    | Wpisz telefon osoby do kontaktu                     |

# 1.2.3. Sekcja III *Wskaźniki projektu*

Rekomendujemy wypełnienie tej sekcji po wypełnieniu sekcji IV Zadania oraz sekcji IX Dodatkowe informacje. Wskaźniki produktu i rezultatu odnoszą się do produktów i rezultatów projektu, które są wynikiem działań realizowanych w ramach poszczególnych zadań.

Gdy wybierzesz do edycji Sekcję III, wyświetli się następujący ekran.

Na ekranie są dwie tabele "Wskaźniki produktu" i "Wskaźniki rezultatu":

| INFORMACJE O PROJEKCIE | WNIOSKODAWCA I REALIZATORZY | WSKAŹNIKI PROJEKTU 🧪 | ZADANIA | BUDŻET PROJEKTU PODSUM | OWANIE BUDŻETU ŹRÓDŁA FINANSOV | /ANIA ANALIZA RYZYKA | INFOI > |
|------------------------|-----------------------------|----------------------|---------|------------------------|--------------------------------|----------------------|---------|
| Wskaźniki produktu     |                             |                      |         |                        |                                |                      |         |
| Nazwa wskaźnika        |                             |                      |         | Jednostka miary        | Wartość docelowa - ogółem      | Dodaj pozycję +      |         |
| Wskaźniki rezultatu    |                             |                      |         |                        |                                |                      |         |
| Nazwa wskaźnika        |                             |                      |         | Jednostka miary        | Wartość docelowa - ogółem      | Dodaj pozycję +      |         |

Po kliknięciu na ikonę "+" w kolumnie **Dodaj pozycję** (w tabeli Wskaźników Produktu lub Rezultatu) wyświetla się następujące okienko z polem do wyboru:

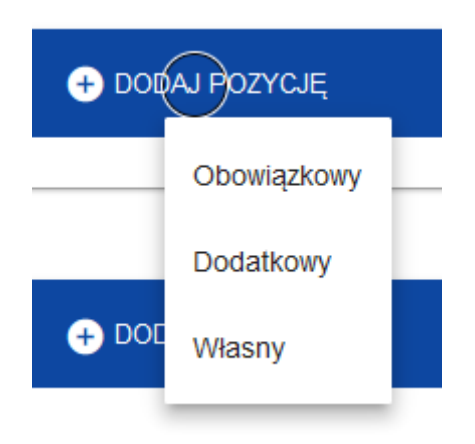

# Uwaga!

- ► W programach Interreg należy wybierać wyłącznie dwie wartości: "Obowiązkowy" oraz "Dodatkowy". Tworzenie przez wnioskodawców własnych wskaźników jest niedopuszczalne!
- Ze względu na uwarunkowania techniczne, wskaźniki programowe i projektowe mogą w aplikacji WOD2021 znajdować się zarówno w liście wskaźników obowiązkowych, jak również w liście wskaźników dodatkowych. Ich umieszczenie na jednej lub drugiej liście w aplikacji WOD2021 nie jest wiążące z punktu definicji wskazanych w podręczniku programu oraz jego załączników. Przy wybieraniu wskaźników kieruj się zapisami podręcznika programu w nim znajdziesz informacje nt. programowych i projektowych wskaźników produktu i programowych wskaźników rezultatu. Z listy obowiązkowych wskaźników produktu w aplikacji WOD2021 musisz wybrać przynajmniej jeden wskaźnik w razie potrzeby może to być tzw. Wskaźnik techniczny Interreg.

| Nazwa wskaźnika               |                       | Jednostka miary | Wartość docelowa - ogółem            | + DODAJ POZ | YCJĘ           |
|-------------------------------|-----------------------|-----------------|--------------------------------------|-------------|----------------|
|                               |                       |                 |                                      | ⊗ ↑         | $\downarrow$ ^ |
| Wskaźnik realizacji projektu* |                       |                 |                                      |             |                |
| Jednostka miary*              | Podział na płeć*      |                 | Typ wskaźnika*<br><b>Obowiązkowy</b> |             |                |
| Wartość docelowa - ogółem*    | Wartość docelowa - ko | obiety          | Wartość docelowa - m                 | ężczyźni    |                |
| Sposób pomiaru*               |                       |                 |                                      |             |                |
|                               |                       |                 |                                      |             | 0 / 500        |

Po dodaniu nowej pozycji danego rodzaju wskaźnika wyświetla się następujące okno z polami do uzupełnienia:

| Nazwa pola                      | Rodzaj pola                    | Sposób wypełnienia                                                                                                    |
|---------------------------------|--------------------------------|----------------------------------------------------------------------------------------------------|
| Lista wskaźników<br>projektu    | lista obiektów                 | Wskaźniki dodaje się poprzez kliknięcie na ikonę "+" na tytule listy, a usuwa się poprzez kliknięcie na ikonę "x"<br>na tytule poszczególnego wskaźnika.                                                                                |
| Wskaźnik realizacji<br>projektu | lista wartości lub<br>tekstowe | Dla wskaźników <i>obowiązkowych</i> dokonuje się wyboru z listy wartości. Lista wartości do wyboru pochodzi ze<br>słownika wskaźników odpowiadającego celowi szczegółowemu, w ramach którego tworzony jest wniosek o<br>dofinansowanie. |
| Jednostka miary                 | lista wartości lub<br>tekstowe | Dla wskaźników obowiązkowych jednostka miary jest już przypisana do wskaźnika i pole jest niedostępne do<br>edycji.                                                                                                    |
| Podział na płeć                 | zmienna logiczna               | Pole powinno pozostać niezaznaczone. W programach Interreg wskaźniki nie są ujmowane w podziale na płeć.                                                                                                    |
| Wartość docelowa<br>wskaźnika K | liczba całkowita               | Liczba kobiet, które ma objąć projekt będący przedmiotem wniosku o dofinansowanie.                                                                                                    |
| Wartość docelowa<br>wskaźnika M | liczba całkowita               | Liczba mężczyzn, których ma objąć projekt będący przedmiotem wniosku o dofinansowanie.                                                                                                    |
| Wartość docelowa -<br>ogółem    | liczba całkowita               | Całkowita liczba osób, które ma objąć projekt będący przedmiotem wniosku o dofinansowanie.                                                                                                    |
| Sposób pomiaru<br>wskaźnika     | tekstowe                       | Należy krótko i syntetycznie opisać, w jaki sposób będziesz mierzył wartość wskaźnika osiągniętą w projekcie.                                                                                                    |

# Opis pól, które należy wypełnić w trakcie tworzenia Sekcji III nowego Wniosku o dofinansowanie

# 1.2.4. Sekcja IV *Zadania*

Edycja Sekcji IV jest możliwa tylko wtedy, gdy jest już wypełniona Sekcja I, ponieważ zawiera ona daty początku i końca realizacji projektu. Aby zdefiniować poszczególne zadania konieczna jest znajomość przedziału czasowego realizacji projektu ponieważ przedziały czasowe poszczególnych zadań muszą się w nim zawierać.

Gdy wybierzesz do edycji Sekcję IV, wyświetli się ekran z już zdefiniowanymi zadaniami w formie zwiniętej:

| INFORMACJE O PROJEKCIE WNIOSKODAWCA I REAL | IZATORZY WSKAŹNIKI PROJEKTU     | ZADANIA 🇨 BUDŻET PROJEKTU       | PODSUMOWANIE BUDŻETU ŹRÓDŁA FINANS 🗲 |
|--------------------------------------------|---------------------------------|---------------------------------|--------------------------------------|
|                                            |                                 |                                 | ZWIŃ / ROZWIŃ                        |
| Nazwa zadania                              | Data rozpoczęcia                | Data zakończer                  | nia 🔶 DODAJ ZADANIE                  |
| Szukaj                                     |                                 |                                 |                                      |
| Zadanie 1 - Pierwsze zadanie               | Data rozpoczęcia*<br>2020-05-12 | Data zakończenia*<br>2020-06-30 | ⊗ ↑ ↓ ~                              |
| Zadanie 2 - Drugie zadanie                 | Data rozpoczęcia*<br>2020-05-13 | Data zakończenia*<br>2020-07-31 | \$ ↑ ~                               |
| Zadanie - Koszty pośrednie                 | Data rozpoczęcia*<br>2020-05-12 | Data zakończenia*<br>2020-08-31 | <b>⊗</b> ~                           |

Po kliknięciu na ikonę "+" w nagłówku tabeli z zadaniami, lub też w prawym dolnym rogu ekranu, jeśli ten pasek jest niewidoczny, wyświetla się pierwszy rząd tabeli zadań w formie rozwiniętej:

| Zadanie 2 -                  | Data rozpoczęcia* | Data zakończenia* | ⊗ ↑ ^    |
|------------------------------|-------------------|-------------------|----------|
| Koszty pośrednie*            | Data rozpoczęcia* | Data zakończenia* | _        |
| Nazwa zadania*               |                   |                   | 0 / 500  |
| Opis i uzasadnienie zadania* |                   |                   | 0 / 3000 |

Zadania można zwijać i rozwijać klikając na szarą belkę zadania.

Ikony w ostatniej kolumnie zadań mają następujące przeznaczenie:

służy do usuwania zadania,

⊗

służą do przestawiania kolejności zadań w tabeli (nie wyświetla się w zadaniu *Koszty pośrednie*, ponieważ jest ono zawsze na końcu tabeli).

Tworząc zadania miej na uwadze zasady wskazane w rozdziale 6.1.4.1. podręcznika programu oraz następujące wytyczne:

- > w projekcie FMP są 2 zadania: Zarządzanie projektem FMP i Realizacja małych projektów,
- > zadań w projekcie FMP nie oznaczaj jako koszty pośrednie,
- ramy czasowe zadań określ tak, aby zapewnić realizację zaplanowanych działań.

Poniżej znajduje się opis pól, które należy wypełnić w trakcie tworzenia Sekcji IV nowego Wniosku o dofinansowanie. Pola, których wypełnienie jest wymagalne są oznaczone gwiazdką.

| Nazwa pola                     | Rodzaj pola      | Sposób wypełnienia                                                                                                    |
|--------------------------------|------------------|----------------------------------------------------------------------------------------------------|
| Lista zadań                    | lista obiektów   | Zadania dodaje się poprzez kliknięcie na ikonę "+" na tytule listy, a usuwa się poprzez kliknięcie na ikonę "x" na<br>tytule poszczególnego zadania.                                                                                                    |
| Numer                          | liczba całkowita | Wartość uzupełniania automatycznie.                                                                                                    |
| Nazwa zadania                  | tekstowe         | Podaj nazwę zadania. W projekcie FMP zaplanuj zadania: <i>Zarządzenie projektem FMP</i> i <i>Realizacja małych projektów</i> .                                                                                                    |
| Opis i uzasadnienie<br>zadania | tekstowe         | Zadanie Zarządzanie projektem FMP.<br>Opisz i uzasadnij jakie działania zrealizujesz w tym zadaniu.<br>Wykaż zasadność uwzględnienia planowanych kosztów w projekcie, w tym: personelu, kosztów podróży i<br>zakwaterowania, kosztów biurowych i administracyjnych, kosztów ekspertów zewnętrznych i usług<br>zewnętrznych oraz wyposażenia.<br>Jeśli planujesz w projekcie koszty wyposażenia stanowiska pracy własnego personelu, uzasadnij potrzebę jego<br>zakupu oraz wskaż jakie planujesz stanowiska i w jakim wymiarze etatu.<br>Pamiętaj, że koszty biurowe i administracyjne oraz koszty podróży i zakwaterowania możesz zaplanować<br><b>wyłącznie</b> w przypadku, gdy zaplanowałeś koszty personelu. |

|                  |                  | Jeżeli koszty zarządzania rozliczasz stawką ryczałtową, opisz działania, jakie zrealizujesz, jaki personel planujesz<br>zaangażować w realizację projektu i jakie wyposażenie zamierzasz sfinansować w ramach projektu.                              |
|------------------|------------------|----------------------------------------------------------------------------------------------------|
|                  |                  | Opisz zaplanowane działania komunikacyjne. Pamiętaj, aby opis był spójny z Planem komunikacji projektu<br>FMP (Załącznik nr 4 do wniosku o dofinansowanie dla projektów FMP).                                                                        |
|                  |                  | Zadanie <i>Realizacja małych projektów</i>                                                                                                    |
|                  |                  | Opisz szczegółowo, co jest przedmiotem realizacji tego zadania. Scharakteryzuj planowane małe projekty<br>poprzez wskazanie typów działań w ramach odpowiedniego priorytetu. Wskaż, w jaki sposób przyczynią się<br>one do realizacji celu projektu. |
|                  |                  | Uwaga:                                                                                                    |
|                  |                  | ►Zadania opisuj w sposób zwięzły i rzeczowy (liczba znaków jest ograniczona).                                                                                                    |
|                  |                  | ▶W przypadku realizacji działań poza OW, wskaż miejsce oraz uzasadnij potrzebę ich realizacji (dotyczy również wydatków rozliczanych metodami uproszczonymi).                                                                                        |
| Data rozpoczęcia | data             | Należy wybrać z kalendarza rok, miesiąc i dzień rozpoczęcia realizacji zadania. Nie może być on wcześniejszy<br>od daty rozpoczęcia projektu.                                                                                                    |
| Data zakończenia | data             | Należy wybrać z kalendarza rok, miesiąc i dzień zakończenia realizacji zadania. Pamiętaj, że termin zakończenia<br>tego zadania musi być wcześniejszy niż termin zakończenia projektu FMP. Musisz mieć czas na rozliczenie<br>małych projektów.      |
| Koszty pośrednie | zmienna logiczna | W ramach projektów FMP nie występują koszty pośrednie.                                                                                                    |

# 1.2.5. Sekcja V *Budżet projektu*

Edycja Sekcji V jest możliwa tylko wtedy, gdy już są wypełnione Sekcje II i IV. Jest tak dlatego, że budżet jest konstruowany zadaniowo, to znaczy wszystkie pozycje budżetu odnoszą się do zadań zdefiniowanych w Sekcji IV. Informacje dotyczące pozycji budżetowych w projektach FMP oraz konstrukcji budżetu projektu FMP znajdziesz w rozdziale 6.1.4.1. podręcznika programu.

Budżet projektu możesz wypełnić bezpośrednio w systemie albo z wykorzystaniem wyeksportowanego z systemu szablonu .xlsx. Wypełnianie budżetu bezpośrednio w systemie będzie wymagało od Ciebie samodzielnego dokonania obliczeń kwot dofinansowania dla każdej pozycji budżetowej oraz samodzielnego wyliczenia wartości stawek ryczałtowych na personel, wydatki biurowe i administracyjne oraz podróże i zakwaterowanie oddzielnie dla każdego partnera.

Z uwagi na powyższe rekomendujemy skorzystanie z opcji eksportu szablonu budżetu do pliku .xlsx i postępowanie zgodnie z instrukcją zawartą w rozdziale 1.2.5.2.

Tworząc budżet projektu uwzględnij następujące wytyczne:

- > zaplanowane wydatki muszą być powiązane z planowanymi działaniami i produktami projektu,
- > zaplanowane koszty muszą być racjonalne, efektywne i wystarczające, aby zapewnić realizację projektu,
- ▶ informacje w budżecie muszą być przejrzyste i wyczerpujące,
- ▶ budżet musi uwzględniać koszty działań informacyjno-promocyjnych,
- budżet musi być proporcjonalny do proponowanego zakresu prac, produktów projektu i wkładu projektu w wyznaczone wskaźniki programu.

# Uwaga!

Jeśli planujesz rozliczać zarządzanie kosztami rzeczywistymi, dołącz do wniosku o dofinansowanie załącznik nr 3.

# 1.2.5.1. Wypełnianie Budżetu projektu bezpośrednio w systemie

Gdy wybierzesz do edycji Sekcję V, wyświetli się ekran prezentujący wszystkie zadania uprzednio zdefiniowane w Sekcji IV, a także już wprowadzone pod zadaniami pozycje budżetowe w formie rozwiniętej.

| INFORMACJE O PROJEKCIE WNIOSKODAWCA I REALIZA   | ITORZY WSKAŹNIKI PROJEKT                      | U ZADANIA BUDŻET PROJ                        | EKTU 🖍 PODSUMOWANIE B               | UDŻETU ŹRÓDŁA FINANS 🕻 |
|-------------------------------------------------|-----------------------------------------------|----------------------------------------------|-------------------------------------|------------------------|
| Szukaj po nazwie wnioskodawcy lub realizatora   | Szukaj po nazwie wnioskodawcy lub realizatora |                                              |                                     |                        |
| Szukaj                                          |                                               |                                              |                                     |                        |
|                                                 |                                               |                                              |                                     | ZWIŃ / ROZWIŃ          |
| Nazwa                                           | Wydatki ogółem                                | Wydatki kwalifikowalne                       | Dofinansowanie                      |                        |
| Zadanie 1. Pierwsze zadanie                     | 1 232 567 890,00                              | 1 232 567 890,00                             | 1 232 567 890,00                    | + DODAJ POZYCJĘ        |
| 1. 1. Zakup maszyny specjalistycznej            | 1 232 567 890,00                              | 1 232 567 890,00                             | 1 232 567 890,00                    | ⊗ ↑ ↓ ^                |
| Uproszczona metoda rozliczania*                 |                                               | Kategoria kosztów*<br>Środki trwałe/ Dostawy |                                     |                        |
| Nazwa kosztu*<br>Zakup maszyny specjalistycznej |                                               |                                              |                                     | 30 / 500               |
| Wartość ogółem*<br>1 232 567 890,00             | Wydatki kwalifikowane*<br>1 232 567 890,00    |                                              | Dofinansowanie*<br>1 232 567 890,00 |                        |
| Limity<br>pomoc publiczna                       |                                               | Realizator<br>Firma innowacyjna              |                                     |                        |
| Zadanie 2. Drugie zadanie                       | 0,00                                          | 0,00                                         | 0,00                                | + DODAJ POZYCJĘ        |

Linie pozycji budżetu można zwijać i rozwijać klikając na ich szare belki zawierające nazwę i podsumowanie kosztów.

Każde zadanie ma następujące pola:

| Nazwa pola               | Rodzaj pola                        | Sposób wypełnienia                                                                                                    |
|--------------------------|------------------------------------|----------------------------------------------------------------------------------------------------|
| Nazwa                    | tekstowe                           | Nazwa zadania przejęta automatycznie z Sekcji IV.                                                                                                    |
| Wydatki ogółem           | liczba (2 miejsca<br>po przecinku) | Suma wszystkich pól <i>Wartość ogółem</i> w pozycjach budżetu należących do danego zadania. Jest to wartość<br>obliczona, nieedytowalna, na początku edycji równa 0.        |
| Wydatki<br>kwalifikowane | liczba (2 miejsca<br>po przecinku) | Suma wszystkich pól <i>Wydatki kwalifikowane</i> w pozycjach budżetu należących do danego zadania. Jest to<br>wartość obliczona, nieedytowalna, na początku edycji równa 0. |
| Dofinansowanie           | liczba (2 miejsca<br>po przecinku) | Suma wszystkich pól <i>Dofinansowanie</i> w pozycjach budżetu należących do danego zadania. Jest to wartość<br>obliczona, nieedytowalna, na początku edycji równa 0.        |

Aby utworzyć pozycję budżetową w wybranym zadaniu, należy kliknąć na ikonę zadania. Wtedy wyświetli się nowa pozycja budżetowa w formie rozwiniętej:

| Zadanie 2. Drugie zadanie       | 0,00                   | 0,00                            | 0,00            | + DODAJ POZYCJĘ |
|---------------------------------|------------------------|---------------------------------|-----------------|-----------------|
| 2. 1.                           |                        |                                 |                 | ❸ ↑ ↓ ∧         |
| Uproszczona metoda rozliczania* |                        | Kategoria kosztów*<br>          |                 |                 |
| Nazwa kosztu*                   |                        |                                 |                 | 0 / 500         |
| Wartość ogółem*                 | Wydatki kwalifikowane* |                                 | Dofinansowanie* |                 |
| Limity                          |                        | Realizator<br>Firma innowacyjna |                 |                 |

Opis pól pozycji budżetowej, które należy wypełnić w trakcie tworzenia Sekcji V nowego Wniosku o dofinansowanie dla *wydatków rzeczywiście ponoszonych*. Pola, których wypełnienie jest wymagalne są oznaczone gwiazdką.

### Uwaga!

► W przypadku rozliczania wydatków poniesionych w zadaniu *Zarządzanie projektem FMP* w oparciu o wydatki rzeczywiste, możesz rozliczać następujące kategorie kosztów: koszty ekspertów zewnętrznych i usług zewnętrznych, koszty wyposażenia, koszty biurowe i administracyjne, koszty podróży i zakwaterowania oraz koszty personelu. Więcej informacji o kategoriach kosztów rozliczanych rzeczywistymi wydatkami znajdziesz w podrozdziale 6.1.4.1. podręcznika programu.

| Nazwa pola                        | Rodzaj pola      | Sposób wypełnienia                                                                                                    |
|-----------------------------------|------------------|----------------------------------------------------------------------------------------------------|
| Lista pozycji<br>budżetu          | lista obiektów   | Pozycje budżetu dodaje się poprzez kliknięcie na ikonę "+" na tytule listy, a usuwa się poprzez kliknięcie na<br>ikonę "x" na tytule poszczególnej pozycji.                  |
| Uproszczona<br>metoda rozliczania | zmienna logiczna | Jeśli wydatek ma być rozliczany jako wydatek rzeczywiście ponoszony, opcja powinna pozostać niezaznaczona.<br>Wówczas trzeba będzie wypełnić pola wskazane poniżej w tabeli. |
| Kategoria kosztów                 | lista wartości   | Wybierz właściwą kategorię kosztów. Więcej informacji znajdziesz w podrozdziale 6.1.4.1. podręcznika<br>programu.                                                            |
| Nazwa kosztu                      | tekstowe         | Opisz krótko daną pozycję kosztu. Poszczególne nazwy kosztu muszą być unikalne w ramach zadania                                                                              |
| Realizator                        | lista wartości   | W ramach projektów FMP nie występuje realizator. Wszystkie zadania realizuje beneficjent FMP.                                                                                |

| Wartość ogółem           | liczba (2 miejsca<br>po przecinku) | Całkowita wartość pozycji budżetowej. Jest to wartość wprowadzana ręcznie.                                                                                                    |
|--------------------------|------------------------------------|----------------------------------------------------------------------------------------------------|
| Wydatki<br>kwalifikowane | liczba (2 miejsca<br>po przecinku) | Część wartości ogółem, która kwalifikuje się do dofinansowania.<br>Wartość wydatków kwalifikowalnych nie może być większa od wartości wydatków ogółem dla danej pozycji<br>budżetu. Jest to wartość wprowadzana ręcznie.                         |
| Dofinansowanie           | liczba (2 miejsca<br>po przecinku) | Należy wprowadzić wartość dofinansowania wyliczonego z użyciem odpowiedniego procentu (wartość<br>dofinansowania w programach Interreg stanowi maksymalnie 80% wydatków kwalifikowalnych).                                                       |
| Limity                   | lista wartości                     | Należy wybrać jeden lub kilka limitów wydatków dostępnych na liście, w zależności od tego, czy wydatki<br>ponoszone w ramach danej pozycji budżetowej będą dotyczyły danego limitu (np. <i>pomoc de minimis</i> ). Nie<br>dotyczy projektów FMP. |

Opis pól pozycji budżetowej, które należy wypełnić w trakcie tworzenia Sekcji V nowego Wniosku o dofinansowanie dla metod uproszczonych – stawka ryczałtowa. W ramach budżetu projektu FMP ta metoda może się pojawić tylko w zadaniu Zarządzanie projektem FMP. Pola, których wypełnienie jest obowiązkowe oznaczone są gwiazdką.

| Nazwa pola                        | Rodzaj pola      | Sposób wypełnienia                                                                                                    |
|-----------------------------------|------------------|----------------------------------------------------------------------------------------------------|
| Lista pozycji<br>budżetu          | lista obiektów   | Pozycje budżetu dodaje się poprzez kliknięcie na ikonę "+" w tytule listy, a usuwa się poprzez kliknięcie na<br>ikonę "x" w tytule poszczególnej pozycji. Znajdź pozycję <i>Zarządzanie Funduszem Małych Projektów</i> |
| Uproszczona<br>metoda rozliczania | zmienna logiczna | Zaznacz, że dana pozycja budżetowa będzie rozliczana metodą uproszczoną.                                                                                                    |

| Rodzaj ryczałtu          | lista wartości                     | Pole to pojawia się w miejsce pola <i>Kategoria kosztów</i> . Do wyboru są trzy wartości: kwota ryczałtowa, stawka<br>jednostkowa i stawka ryczałtowa. Wybierz stawkę ryczałtową.                                                                                                    |  |
|--------------------------|------------------------------------|----------------------------------------------------------------------------------------------------|--|
| Nazwa kosztu             | lista wartości                     | Lista zawiera zdefiniowane w systemie nazwy stawek ryczałtowych dopuszczalnych w programie. W projektach FMP występuje stawka ryczałtowa <i>Zarzadzanie Funduszem Małych Projektów</i> - 22 % kwalifikowalnych kosztów małych projektów.                                                                                    |  |
| Stawka ryczałtowa        | liczba (2 miejsca<br>po przecinku) | Pole jest nieedytowalne i wypełnione wartością stawki ryczałtowej wskazanej w polu "Nazwa kosztu".                                                                                                    |  |
| Realizator               | lista wartości                     | Należy wybrać partnera, którego dotyczy pozycja budżetowa (który będzie ponosił wydatki w ramach tej<br>pozycji budżetowej). W projektach FMP występuje tylko jeden wnioskodawca - Beneficjent FMP zdefiniowany<br>w Sekcji II Wnioskodawca i Realizatorzy.                                                                 |  |
| Wartość ogółem           | liczba (2 miejsca<br>po przecinku) | Całkowita wartość pozycji budżetowej. Dla stawki ryczałtowej wartość ogółem jest inicjowana jako iloczyn<br>procentu stawki ryczałtowej oraz wartości ogółem kosztów wykazanych w zadaniu <i>Realizacja małych<br/>projektów</i> .                                                                                          |  |
|                          |                                    | Uwaga!                                                                                                    |  |
|                          |                                    | <ul> <li>Zainicjowana kwota wyliczana jest niezależnie od wybranej stawki ryczałtowej Wartość zainicjowana przez<br/>system musi być zatem przez ciebie skorygowana.</li> </ul>                                                                                                    |  |
| Wydatki<br>kwalifikowane | liczba (2 miejsca<br>po przecinku) | Część wartości ogółem, która stanowi koszt kwalifikowalny projektu.                                                                                                    |  |
|                          |                                    | Wartość wydatków kwalifikowalnych nie może być większa od wartości wydatków ogółem dla danej pozycji<br>budżetu. Dla każdej stawki ryczałtowej wydatki kwalifikowane są inicjowane jako iloczyn procentu stawki<br>ryczałtowej oraz sumy wszystkich wydatków kwalifikowanych w zadaniu <i>Realizacja małych projektów</i> . |  |
|                          |                                    | Uwaga!                                                                                                    |  |
|                          |                                    | <ul> <li>Zainicjowana kwota wyliczana jest niezależnie od wybranej stawki Wartość zainicjowana przez system<br/>musi być zatem przez ciebie skorygowana.</li> </ul>                                                                                                    |  |

| Dofinansowanie | liczba (2 miejsca<br>po przecinku) | Należy wprowadzić wartość dofinansowania wyliczonego z użyciem odpowiedniego procentu (wartość<br>dofinansowania w programach Interreg stanowi maksymalnie 80% wydatków kwalifikowalnych).                                                                                                    |
|----------------|------------------------------------|----------------------------------------------------------------------------------------------------|
| Limity         | lista wartości                     | Jeśli dotyczy, należy wybrać jeden lub kilka limitów wydatków dostępnych na liście, w zależności od tego, czy<br>wydatki ponoszone w ramach danej pozycji budżetowej będą dotyczyły danego limitu (w ramach tego zadania<br>do wyboru pomoc publiczna i pomoc <i>de minimis</i> ).<br>Nie dotyczy projektów FMP. |

Przykład edycji pozycji budżetowej o uproszczonej metodzie rozliczania typu stawka ryczałtowa:

| Zadanie 3. Koszty pośrednie                                                           | 61 631 244,50                           | 61 631 244,50 | 61 631 244,50                    | + DODAJ POZYCJĘ |  |  |  |
|---------------------------------------------------------------------------------------|-----------------------------------------|---------------|----------------------------------|-----------------|--|--|--|
| <ol> <li>Stawka ryczałtowa 5% bezpośrednich kosztów<br/>personelu projektu</li> </ol> | 61 631 244,50                           | 61 631 244,50 | 61 631 244,50                    | ❸ ↑ ↓ ∧         |  |  |  |
| Uproszczona metoda rozliczania*                                                       | Rodzaj ryczałtu<br>stawka ryczałtowa    |               | Stawka ryczałtowa<br>5,00        |                 |  |  |  |
| Nazwa kosztu*<br>Stawka ryczałtowa 5% bezpośrednich kosztów personelu projektu        |                                         |               |                                  |                 |  |  |  |
| Wartość ogółem*<br>61 631 244,50                                                      | Wydatki kwalifikowane*<br>61 631 244,50 |               | Dofinansowanie*<br>61 631 244,50 |                 |  |  |  |

# 1.2.5.2. Wypełnianie *Budżetu projektu* w szablonie w pliku .xlsx

Budżet wypełniony przez ciebie częściowo lub w całości w systemie możesz wyeksportować do pliku w formacie Excel. Całą operację związaną z wypełnianiem budżetu możesz także od początku wykonać w pliku excelowym i następnie załadowywać go do Sekcji V wniosku o dofinansowanie.
W tym celu przejdź do Sekcji V i jeszcze przed rozpoczęciem edycji uruchom operację *Pobierz Budżet* lub *Wczytaj Budżet* za pomocą kliknięcia na odpowiednie przyciski:

|                                               | EDYTUJ SE                 | ekcję wróć sf                                | RAWDŹ POPRAWNOŚĆ WNIOSKU | PRZEŚLIJ WNIOSEK     |
|-----------------------------------------------|---------------------------|----------------------------------------------|--------------------------|----------------------|
| INFORMACJE O PROJEKCIE WNIOSKODAWCA I REALIZA | ATORZY WSKAŹNIKI PROJEKTU | J ZADANIA BUDŽET PROJ                        | EKTU PODSUMOWANIE BUDŽET | TU ŹRÓDŁA FINANSOW 🗲 |
| Szukaj po nazwie wnioskodawcy lub realizatora |                           |                                              |                          |                      |
| Szukaj                                        |                           |                                              |                          |                      |
|                                               |                           | ZWIŃ                                         | / ROZWIŃ WCZYTAJ BUDŻE   | T POBIERZ BUDŻET     |
| Nazwa                                         | Wydatki ogółem            | Wydatki kwalifikowalne                       | Dofinansowanie           |                      |
| Zadanie 1. Pierwsze zadanie                   | 1 232 567 890,00          | 1 232 567 890,00                             | 1 232 567 890,00         |                      |
| 1. 1. Zakup maszyny specjalistycznej          | 1 232 567 890,00          | 1 232 567 890,00                             | 1 232 567 890,00         | ^                    |
| Uproszczona metoda rozliczania*<br>Nie        |                           | Kategoria kosztów*<br>Środki trwałe/ Dostawy |                          |                      |

Wybór funkcji *Pobierz Budżet* powoduje utworzenie pliku Excel z danymi odpowiadającymi twojemu projektowi. Plik będzie zawierał nazwy zadań zgodnie z danymi znajdującymi się we wniosku o dofinasowanie. Plik będzie też zawierał takie nazwy kategorii kosztów i metod uproszczonych jakie są dopuszczone do użycia w danym naborze.

#### Uwaga!

Wypełniając budżet w pliku .xlsx stosuj się do wytycznych co do sposobu wypełniania poszczególnych pól opisanych w rozdziale 1.2.5.1.

# Instrukcja wypełniania budżetu w pliku .xlsx:

- 1) Po wyborze funkcji Pobierz budżet i wyeksportowaniu pliku zapisz go na dysku swojego komputera. Otwórz plik. Zawiera on następujące zakładki i kolumny:
  - a) zakładka Budżet
    - kolumna Liczba porządkowa
    - kolumna Zadanie
    - kolumna Czy uproszczona metoda rozliczenia
    - kolumna Kategoria kosztów
    - kolumna Nazwa kosztów
    - kolumna Rodzaj ryczałtu
    - kolumna Nazwa kosztu ryczałtu
    - kolumna Wysokość stawki
    - kolumna Ilość stawek (w przypadku projektów FMP jedna stawka ryczałtowa dla kosztów zarządzania)
    - kolumna Ogółem dla stawki jednostkowej (nie dotyczy FMP)
    - kolumna Wartość ogółem
    - kolumna Wydatki kwalifikowalne
    - kolumna Dofinansowanie
    - kolumna Realizator (w przypadku projektów FMP nazwa Beneficjenta projektu FMP)
  - b) zakładka Limity (nie dotyczy FMP)
    - kolumna Pozycja
    - kolumna Limit
  - c) zakładka Wskaźniki
    - kolumna Pozycja
    - Kolumna Nazwa wskaźnika
    - Kolumna Wartość
- 2) Pobierz dodatek programu Microsoft Excel (plik z rozszerzeniem .xlam) ze strony plsk.eu i zapisz go na dysku swojego komputera. Plik zawiera makra wyliczające dofinansowanie oraz wysokość stawek ryczałtowych. Aby plik działał musisz mieć włączoną obsługę makr – więcej informacji znajdziesz tutaj:

https://support.microsoft.com/pl-pl/office/makra-w-office-plikach-12b036fd-d140-4e74-b45e-16fed1a7e5c6

3) W związku z wprowadzanymi przez firmę Microsoft poprawkami zabezpieczającymi pakiet Office, w zależności od konfiguracji twojego komputera mogą wystąpić problemy z uruchomieniem dodatku. Aby upewnić się, że dodatek zadziała, kliknij prawym przyciskiem myszy na pobranym pliku i wybierz pozycję Właściwości a następnie zaznacz opcję "Odblokuj" w sekcji Zabezpieczenia<sup>1</sup>:

| Otwórz                             |             |
|------------------------------------|-------------|
| 7-Zip                              | >           |
| CRC SHA                            | >           |
| Edit with Notepad++                |             |
| Skanuj przy użyciu programu Window | vs Defender |
| Otwórz za pomocą                   | >           |
| Udostępnij                         | >           |
| Szafir                             | >           |
| Przywróć poprzednie wersje         |             |
| Wyślij do                          | >           |
| Wytnij                             |             |
| Kopiuj                             |             |
| Utwórz skrót                       |             |
| Usuń                               |             |
| Zmień nazwę                        |             |

| X                       | CONT-EVO MAP DEMO viam                                                                                     |              |  |
|-------------------------|----------------------------------------------------------------------------------------------------|--------------|--|
|                         | Court Fro Top Top was                                                                                      |              |  |
| Typ pliku:              | Dodatek programu Microsoft Excel (xła                                                                      | m)           |  |
| Otwierany<br>za pomocą: | K Microsoft Excel                                                                                          | Zmień        |  |
| Lokalizacja:            | C:\Users\user\Desktop\CONT-EVO_N                                                                           | MAP_DEMO     |  |
| Rozmiar:                | 1,82 MB (pajtów: 1 914 772)                                                                                |              |  |
| Rozmiar na dysku:       | ou: 1,82 MB (bajtów: 1 916 928)                                                                            |              |  |
| Utworzony:              | niedziela, 27 listopada 2016, 21:03:10                                                                     |              |  |
| Zmodyfikowany:          | Dzislaj, 29 listopada 2016, 16:54:05                                                                       |              |  |
| Ostatnio używany:       | niedziela. 27 listopada 2016. 21:03:10                                                                     |              |  |
| Atrybuty:               | 🗌 Tylko do odczytu 🔛 Ukryty                                                                                | Zaawansowane |  |
| Zabezpieczenia:         | Ten plik pochodzi z innego<br>komputera i może być<br>zablokowany, aby pomóc w<br>ochronie tego komputera. | okuj         |  |

<sup>&</sup>lt;sup>1</sup> W zależności od konfiguracji twojego komputera i wersji pakietu Office sekcja Zabezpieczenia może nie być dostępna albo odblokowanie pliku może nie być konieczne.

4) Otwórz plik dodatku. W przypadku wyświetlenia się komunikatu dotyczącego problemów z zabezpieczeniami kliknij opcję "Włącz makra":

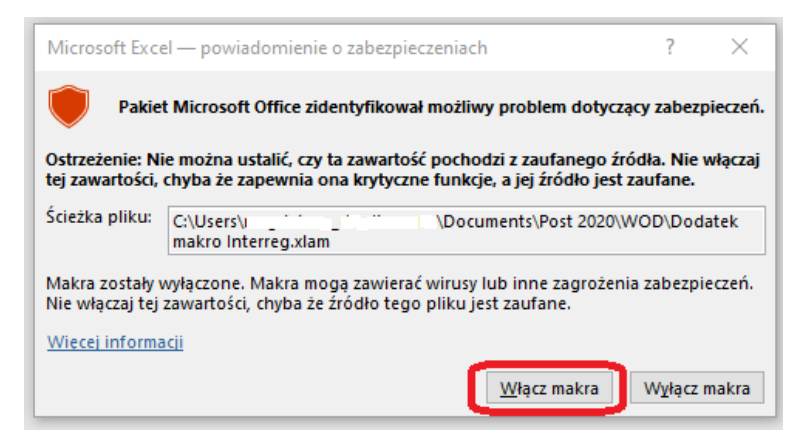

### Uwaga!

- Nie zamykaj pliku!
- 5) Otwórz plik z szablonem budżetu i następnie dodaj wiele nowych wierszy w zakładce Budżet poprzez zaznaczenie całego istniejącego wiersza i wybranie z menu kontekstowego opcji "Wstaw":

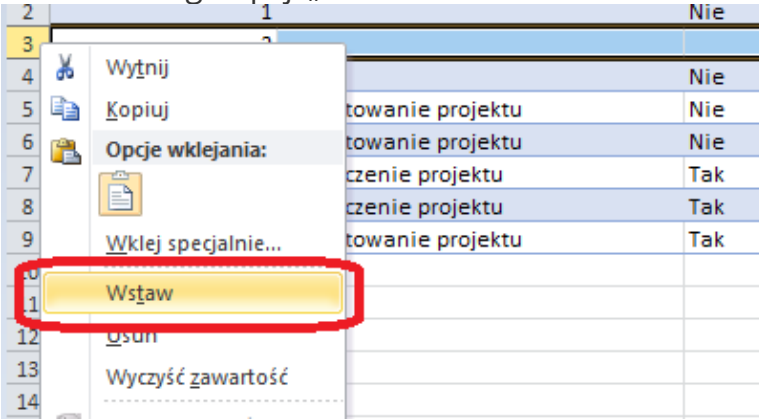

- 6) Wciśnij równocześnie kombinację klawiszy CTRL, SHIFT oraz "m" (CTRL+SHIFT+"m").
- 7) Rozpocznij wypełnianie budżetu. Wypełniając tabelę stosuj się do instrukcji wypełniania poszczególnych kolumn zawartych w rozdziale 1.2.5.1
- 8) Wprowadzić najpierw wszystkie pozycje budżetowe rozliczane jako koszty rzeczywiste takie, dla których w kolumnie C "Czy uproszczona metoda rozliczania" będzie wybrana opcja "NIE". Dla każdej z tych pozycji wprowadzić wartość wydatków ogółem oraz wydatków kwalifikowalnych (K i L), a następnie w kolumnie N wskaż beneficjenta FMP, który będzie ponosił wydatki w ramach tej pozycji budżetowej. Dofinansowanie w kolumnie M zostanie wyliczone automatycznie.
- 9) Po wprowadzeniu wszystkich wydatków rozliczanych jako koszty bezpośrednie należy wprowadzić w kolejnych pozycjach wydatki rozliczane ryczałtowo zgodnie z zasadami programu. Należy kolejno wybrać zadanie a następnie rodzaj ryczałtu (kolumna F) i Nazwę ryczałtu (kolumna G) oraz nazwę partnera (kolumna N). Automatycznie zostanie wyliczona wartość "Wydatków ogółem" (kolumna K) oraz "Wydatków kwalifikowalnych" (kolumna L) oraz "Dofinansowania" (Kolumna M).

## Uwaga!

- Wprowadzając informacje o stawce ryczałtowej zwróć szczególną uwagę na wartość procentową widniejącą w nazwie stawki – procent musi być zgodny z zasadami przyjętymi w programie (wartość stawek dla projektów FMP określona jest w podrozdziale 6.1.4.1. podręcznika programu).
- 10) Aby móc wrócić do pliku z budżetem i wprowadzać w nim zmiany, zawsze trzeba najpierw wykonać kroki 4-6 (włączyć makro w pliku z rozszerzeniem xlam, otworzyć plik Excel z budżetem, wcisnąć CTRL+SHIFT+m).

# Uwaga!

- ▶ Wypełniając budżet w pliku .xlsx nie możesz zmienić struktury pliku ani nazw kolumn.
- Modyfikując budżet utworzony wstępnie w systemie a następnie wyeksportowany do pliku excelowego, po dodaniu nowych pozycji kosztów rzeczywistych musisz ponownie wybrać nazwę każdej stawki ryczałtowej (kolumna G) aby odświeżyły się wyliczania kwot wydatków i dofinansowania.
- Wartość dofinansowania wyliczana jest dla każdej pozycji budżetu z wykorzystaniem maksymalnego poziomu 80%.
- 11) Przechodząc na zakładki Limity i Wskaźniki możesz wskazać dla których pozycji budżetowych ma być dodany limit oraz dla których kwot ryczałtowych ma być dodany wskaźnik.

Po zakończeniu wypełniania pliku Excel, kiedy budżet jest kompletny, należy w sekcji V skorzystać z przycisku *Wczytaj budżet*.

Wybór funkcji *Wczytaj Budżet* otwiera okno, z którego można wybrać odpowiedni plik excelowy z Twoim budżetem. Po wybraniu pliku, zawarte w nim wartości są przenoszone do odpowiednich pozycji budżetowych w poszczególnych zadaniach.

Jeśli zajdzie taka potrzeba możesz dokonać modyfikacji swojego budżetu, Zaktualizowany plik xlsx z Twoim budżetem możesz ponownie wczytać do systemu za pomocą przycisku *Wczytaj budżet.* Wtedy dane w systemie zaktualizują się.

1.2.6. Sekcja VI *Podsumowanie budżetu* 

Gdy wybierzesz Sekcję VI, wyświetla się następujący ekran:

| INFORMACJE O PROJEKCIE                        | WNIOSKODAWCA I REALIZATORZY | WSKAŹNIKI PROJEKTU ZADAN | IIA BUDŻET PROJEKTU | PODSUMOWANIE BUDŻETU | ŹRÓDŁA FINANSOWANIA | ANALIZA RYZYKA | INFORMACJE O WNIOSKU O<br>DOFINANSOWANIE |         |
|-----------------------------------------------|-----------------------------|--------------------------|---------------------|----------------------|---------------------|----------------|------------------------------------------|---------|
| Szukaj po nazwie wnioskodawcy lub realizatora |                             |                          |                     |                      |                     |                |                                          |         |
| Podsumowanie budżetu                          |                             |                          |                     |                      |                     |                |                                          |         |
|                                               |                             | Wydatki ogółem           |                     | Wydat                | ki kwalifikowalne   |                | Dofinansowanie                           |         |
| Razem w projekcie                             |                             |                          | 300,00              |                      |                     | 300,00         |                                          | 270,00  |
| Razem koszty rzeczywiste                      |                             |                          | 300,00              |                      |                     | 300,00         |                                          | 270,00  |
| Razem ryczałt                                 |                             |                          | 0,00                |                      |                     | 0,00           |                                          | 0,00    |
| Koszty bezpośrednie - Razem                   |                             |                          | 200,00              |                      |                     | 200,00         |                                          | 180,00  |
| Koszty bezpośrednie - Udział                  |                             |                          | 66,66 %             |                      |                     | 66,66 %        |                                          | 66,66 % |
| Koszty pośrednie - Razem                      |                             |                          | 100,00              |                      |                     | 100,00         |                                          | 90,00   |
| Koszty pośrednie - Udział                     |                             |                          | 33,33 %             |                      |                     | 33,33 %        |                                          | 33,33 % |
| Kategorie kosztów                             |                             |                          |                     |                      |                     |                |                                          |         |
| Wydatki na wyposażenie [Interreg]             |                             |                          |                     |                      |                     |                |                                          |         |
|                                               |                             | Wydatki ogółem           |                     | Wydat                | ki kwalifikowalne   |                | Dofinan sowanie                          |         |
| Razem                                         |                             |                          | 100,00              |                      |                     | 100,00         |                                          | 90,00   |
| Udział                                        |                             |                          | 33,33 %             |                      |                     | 33,33 %        |                                          | 33,33 % |
|                                               |                             |                          |                     |                      |                     |                |                                          |         |

W tej sekcji wyświetlają się wyłącznie informacje będące podsumowaniem budżetu sporządzonego w Sekcji V, z tego względu nie jest ona edytowalna.

Sekcja ta składa się z następujących paneli:

- *Podsumowanie budżetu* dane odnoszące się do wszystkich pozycji budżetu
- *Kategorie kosztów* dane odnoszące się tylko do pozycji budżetu, które przynależą do określonej kategorii kosztów
- *Limity* dane odnoszące się tylko do tych pozycji budżetu, które podlegają określonemu limitowi

Każdy z wymienionych paneli zawiera następujące pozycje:

- Razem w projekcie suma wartości wszystkich budżetów zadań w projekcie
- Razem koszty rzeczywiste suma wartości wszystkich pozycji budżetu projektu nieoznaczonych jako metody uproszczone
- Razem ryczałt suma wartości wszystkich pozycji budżetu projektu oznaczonych jako metody uproszczone
- Koszty bezpośrednie Razem suma wartości zadania Realizacja małych projektów oraz Zarządzanie projektem FMP
- *Koszty bezpośrednie Udział* udział % sumy wartości wszystkich zadań budżetu nie oznaczonych jako koszty pośrednie w ramach projektu w wartości Razem w projekcie
- Koszty pośrednie Razem wartość zadania "Koszty pośrednie" brak takich kosztów w FMP
- Koszty pośrednie Udział udział % wartości zadania "Koszty pośrednie" w wartości Razem w projekcie- brak takich kosztów w FMP

Nazwy kategorii kosztów i limitów pojawiają się w postaci szarej belki nad każdą raportowaną kategorią kosztów i/lub limitem.

Każda z pozycji panelu zawiera następujące pola:

| Nazwa pola             | Rodzaj pola                        | Sposób wypełnienia                                                        |
|------------------------|------------------------------------|---------------------------------------------------------------------------|
| Wartość ogółem         | liczba (2 miejsca po<br>przecinku) | Całkowita wartość danej pozycji.                                          |
| Wydatki kwalifikowalne | liczba (2 miejsca po<br>przecinku) | Wartość danej pozycji odnosząca się jedynie do wydatków kwalifikowalnych. |

#### WOD2021 Wnioski o Dofinansowanie – wnioskodawca Interreg

| Dofinansowanie liczba (2 miejsca po<br>przecinku) | Wartość danej pozycji odnosząca się jedynie do dofinansowania. |
|---------------------------------------------------|----------------------------------------------------------------|
|---------------------------------------------------|----------------------------------------------------------------|

Pole *Szukaj po nazwie wnioskodawcy lub realizatora* służy do wyświetlania podsumowania budżetu konkretnego partnera. W projektach FMP będzie tylko jeden partner – beneficjent FMP.

# 1.2.7. Sekcja VII *Źródła finansowania*

Edycja Sekcji VII jest możliwa tylko wtedy, gdy już są wypełnione Sekcje II, IV i V. Sekcja VII jest miejscem, w którym przedstawiasz źródła, z jakich planowane jest finansowanie całego projektu.

Gdy wybierzesz do edycji Sekcję VII, wyświetli się następujący ekran:

| C SUMOWANIE BUDZETU ŻRÓDŁA FINANSOWANIA 🖍 | ANALIZA RYZYKA | DODATKOWE INFORMACJE | OŚWIADCZENIA | ZAŁĄCZNIKI | INFORMACJE O WNIOSKU O<br>DOFINANSOWANIE |
|-------------------------------------------|----------------|----------------------|--------------|------------|------------------------------------------|
| Źródła finansowania                       |                |                      |              |            |                                          |
|                                           |                | Wydatki ogöłem       |              | Wyda       | tki kwalifikowalne                       |
| Dofinansowanie                            |                | 1 000 0              | 00 000,00    |            | 1 000 000 000,00                         |
| Razem wkład własny                        |                | 294 2                | 17 284,50    |            | 294 217 284,50                           |
| Budžet państwa                            |                |                      | 0,00         |            | 0,00                                     |
| Budżet jednostek samorządu terytorial     |                | 294 2                | 17 284,50    |            | 294 217 284,50                           |
| Inne publiczne                            |                |                      | 0,00         |            | 0,00                                     |
| Prywatne                                  |                |                      | 0,00         |            | 0,00                                     |
| Suma                                      |                | 1 294 2              | 17 284,50    |            | 1 294 217 284,50                         |

| Nazwa pola                                       | Rodzaj pola                        | Sposób wypełnienia                                                                                                    |
|--------------------------------------------------|------------------------------------|----------------------------------------------------------------------------------------------------|
| Dofinansowanie<br>/Wydatki ogółem                | liczba (2 miejsca po<br>przecinku) | <ul> <li>Podaj wartość dofinansowania dla całego projektu.</li> <li><u>Uwaga!</u></li> <li>Wartość powinna być równa łącznej kwocie dofinansowania w projekcie widocznej w sekcji <i>V</i>/<i>Podsumowanie budżetu</i></li> </ul>                                |
| Dofinansowanie /<br>Wydatki<br>kwalifikowalne    | liczba (2 miejsca po<br>przecinku) | <ul> <li>Podaj wartość dofinansowania dla całego projektu.</li> <li><u>Uwaga!</u></li> <li>Wartość powinna być równa łącznej kwocie dofinansowania w projekcie widocznej w sekcji <i>V</i>/<i>Podsumowanie budżetu</i></li> </ul>                                |
| Razem wkład własny/<br>Wydatki ogółem            | liczba (2 miejsca po<br>przecinku) | Pole nieedytowalne będące sumą wszystkich wydatków ogółem z tytułu wkładu własnego.                                                                                                    |
| Razem wkład własny/<br>Wydatki<br>kwalifikowalne | liczba (2 miejsca po<br>przecinku) | Pole nieedytowalne będące sumą wszystkich wydatków kwalifikowalnych z tytułu wkładu własnego.                                                                                                    |
| Budżet państwa /<br>Wydatki ogółem               | liczba (2 miejsca po<br>przecinku) | Podaj wartość środków pochodzących z <b>budżetu państwa</b> , jakie zostaną przeznaczone na sfinansowanie<br>wydatków ogółem projektu.                                                                                                    |
| Budżet państwa /<br>Wydatki<br>kwalifikowalne    | liczba (2 miejsca po<br>przecinku) | Podaj wartość środków pochodzących z <b>budżetu państwa</b> , jakie zostaną przeznaczone na sfinansowanie<br>wydatków kwalifikowalnych w projekcie.<br><u>Uwaga!</u><br>▶ Wpisana kwota nie może być większa od wkładu budżetu państwa w <i>Wydatki ogółem</i> . |

Opis pól, które należy wypełnić w trakcie tworzenia Sekcji VII nowego Wniosku o dofinansowanie

| Budżet jednostek<br>samorządu<br>terytorialnego/<br>Wydatki ogółem            | liczba (2 miejsca po<br>przecinku) | Podaj wartość środków pochodzących z budżetu jednostek samorządu terytorialnego, jakie zostaną<br>przeznaczone na sfinansowanie wydatków ogółem projektu.                                                                                                    |
|-------------------------------------------------------------------------------|------------------------------------|----------------------------------------------------------------------------------------------------|
| Budżet jednostek<br>samorządu<br>terytorialnego/<br>Wydatki<br>kwalifikowalne | liczba (2 miejsca po<br>przecinku) | <ul> <li>Podaj wartość środków pochodzących z budżetu jednostek samorządu terytorialnego, jakie zostaną przeznaczone na sfinansowanie wydatków kwalifikowalnych w projekcie.</li> <li><u>Uwaga!</u></li> <li>Wpisana kwota nie może być większa od wkładu budżetu jest w <i>Wydatki ogółem</i>.</li> </ul> |
| Inne publiczne/<br>Wydatki ogółem                                             | liczba (2 miejsca po<br>przecinku) | Podaj wartość środków pochodzących z innych źródeł publicznych, jakie zostaną przeznaczone na<br>sfinansowanie wydatków ogółem projektu.                                                                                                    |
| Inne publiczne/<br>Wydatki<br>kwalifikowalne                                  | liczba (2 miejsca po<br>przecinku) | <ul> <li>Podaj wartość środków pochodzących z innych źródeł publicznych, jakie zostaną przeznaczone na sfinansowanie wydatków kwalifikowalnych w projekcie.</li> <li><u>Uwaga!</u></li> <li>Wpisana kwota nie może być większa od wkładu innych źródeł publicznych w <i>Wydatki ogółem</i>.</li> </ul>     |
| Prywatne/ Wydatki<br>ogółem                                                   | liczba (2 miejsca po<br>przecinku) | Podaj wartość środków prywatnych jakie zostaną przeznaczone na sfinansowanie wydatków ogółem projektu.                                                                                                    |
| Prywatne/ Wydatki<br>kwalifikowalne                                           | liczba (2 miejsca po<br>przecinku) | Podaj wartość środków prywatnych, jakie zostaną przeznaczone na sfinansowanie wydatków<br>kwalifikowalnych w projekcie.<br><u>Uwaga!</u><br>► Wpisana kwota nie może być większa od wkładu środków prywatnych w <i>Wydatki ogółem</i> .                                                                    |
| Suma/ Wydatki<br>ogółem                                                       | liczba (2 miejsca po<br>przecinku) | Pole nieedytowalne będące suma wszystkich wydatków ogółem.                                                                                                    |

|                                 |                                    | Uwaga!                                                                                                    |
|---------------------------------|------------------------------------|----------------------------------------------------------------------------------------------------|
|                                 |                                    | <ul> <li>Suma Wydatków ogółem musi się zgadzać z sumą wszystkich Wydatków ogółem widoczną w sekcji VI</li> <li>Podsumowanie budżetu.</li> </ul>                |
| Suma/ Wydatki<br>kwalifikowalne | liczba (2 miejsca po<br>przecinku) | Pole nieedytowalne będące suma wydatków kwalifikowalnych projektu.<br><mark>Uwaga!</mark>                                                                      |
|                                 |                                    | <ul> <li>Suma Wydatków kwalifikowalnych musi się zgadzać z sumą wszystkich Wydatków kwalifikowalnych<br/>widoczną w sekcji VI Podsumowanie budżetu.</li> </ul> |

W razie braku zgodności pojawi się komunikat o błędzie przy okazji zapisu danych wprowadzonych i/lub zaktualizowanych w sekcji VII.

# 1.2.8. Sekcja VIII Analiza ryzyka Gdy wybierzesz do edycji Sekcję VIII, wyświetli się następujący ekran: INFORMACJE O WNIOSKU O < PODSUMOWANIE BUDŻETU ŹRÓDŁA FINANSOWANIA 🛛 ANALIZA RYZYKA 🧨 DODATKOWE INFORMACJE OŚWIADCZENIA ZAŁĄCZNIKI > DOFINANSOWANIE Potencjał do realizacji projektu Doświadczenie\* Moje doświadczenie 18 / 4000 Opis sposobu zarządzania projektem\* Mój opis sposobu zarządzania projektem 38 / 4000 Opis wkładu rzeczowego\* Mój opis wkładu rzeczowego 26 / 4000 Opis własnych środków finansowych\* Mój opis własnych środków finansowych 37 / 4000 Analiza ryzyka w projekcie Nie dotyczy\*

| Nazwa pola                               | Rodzaj pola | Sposób wypełnienia                                                                                                    |
|------------------------------------------|-------------|----------------------------------------------------------------------------------------------------|
| Doświadczenie                            | tekstowe    | <ul> <li>Opisz dotychczasowe doświadczenie beneficjenta FMP w realizacji projektów, w tym finansowanych ze środków unijnych lub innych niezwiązanych bezpośrednio z wnioskowanym projektem, oraz posiadane kompetencje, które są istotne dla projektu.</li> <li>Opisz potencjał oraz zasoby administracyjne, organizacyjne i finansowe beneficjenta FMP, potwierdzające gotowość do realizacji projektu FMP. Wskaż, czy beneficjent FMP posiada niezbędne zasoby ludzkie, które zapewnią obsługę administracyjną wnioskodawców i beneficjentów małych projektów z obu państw (zespół pracowników/współpracowników, posiadających kompetencje wymagane do realizacji projektu). Wskaż, czy beneficjent FMP posiada zdolność do zapewnienia obsługi finansowej projektu (np. zatrudnienie osób prowadzących księgowość). Jakie zasoby materialne zostaną zaangażowane na potrzeby projektu?</li> </ul> |
| Opis sposobu<br>zarządzania<br>projektem | tekstowe    | Opisz w jaki sposób planujesz zarządzać projektem tj.:<br>•Jaki personel zamierzasz zaangażować bezpośrednio w realizację projektu - np. koordynatora projektu,<br>koordynatora finansowego, asystenta ds. zarządzania projektem Wskaż, ile osób planujesz zaangażować w<br>realizację projektu. Wskaż czy koszty zarządzania projektem będziesz rozliczać wg 22% stawki ryczałtowej, czy<br>wg rzeczywistych wydatków.<br>Informacje o sposobie rozliczania wydatków związanych z zarządzaniem projektem znajdziesz w podrozdziale<br>3.4.4.6. oraz 6.1.4.1. podręcznika programu.                                                                                                    |
| Opis wkładu<br>rzeczowego                | tekstowe    | Jeżeli planujesz wkład własny do projektu w postaci wkładu niepieniężnego, opisz w jakiej formie będzie on<br>wykorzystywany na rzecz projektu. Czy to będzie np. w formie nieruchomości, urządzeń, materiałów<br>(surowców), wartości niematerialnych i prawnych, ekspertyz pochodzących ze składników majątku<br>wnioskodawcy.<br>Informacje o wkładzie niepieniężnym znajdziesz w podrozdziale 3.4.4.7. podręcznika programu.<br><b>Nie dotyczy projektów FMP.</b>                                                                                                    |

Opis pól, które należy wypełnić w trakcie tworzenia Sekcji VIII nowego Wniosku o dofinansowanie

| Opis własnych<br>środków<br>finansowych | tekstowe         | <ul> <li>Opisz źródła finansowania wkładu własnego. Wskaż w jaki sposób zapewnisz finansowanie wkładu własnego.</li> <li>Czy są to środki z budżetu państwa, budżetu jednostek samorządu terytorialnego, innych źródłem publicznych lub środki prywatne.</li> <li>Wskaż, czy posiadasz zdolność finansową i organizacyjną do realizacji obowiązków w projekcie.</li> </ul> |
|-----------------------------------------|------------------|----------------------------------------------------------------------------------------------------|
| Analiza ryzyka w<br>projekcie           | zmienna logiczna | Każdy projekt podlega analizie ryzyka, w związku z czym obowiązkowo uzupełnij tabelę z listą ryzyk.                                                                                                    |

#### Uwaga!

Nie zaznaczaj wskaźnika "nie dotyczy" w polu Analiza ryzyka, ponieważ to spowoduje, że tabela z listą ryzyk nie wyświetli się. Po kliknięciu na ikonę "+" na pasku Lista ryzyk wyświetlą się okienka z polami do wyboru. Wypełnij poszczególne pola zgodnie z instrukcją:

| Analiza ryzyka w projekcie      |         |
|---------------------------------|---------|
| Nie dotyczy*                    |         |
| Lista ryzyk 🔶                   |         |
| 1. Ryzyko 🙁 🔿 🤟                 |         |
| Opis zidentyfikowanego ryzyka*  | 0 / 800 |
| Prawdopodobieństwo wystąpienia* | -       |
| Skutek wystąpienia*             | -       |
| Mechanizmy zapoblegania*        | 0 / 800 |

Opis pól, które należy wypełnić w trakcie tworzenia Sekcji VIII nowego Wniosku o dofinansowanie dotyczących analizy ryzyka.

| Nazwa pola                          | Rodzaj pola    | Sposób wypełnienia                                                                                                    |
|-------------------------------------|----------------|----------------------------------------------------------------------------------------------------|
| Lista ryzyk                         | lista obiektów | Każdy projekt podlega analizie ryzyka. Ryzyka dodaje się poprzez kliknięcie na ikonę "+" na tytule listy, a<br>usuwa się poprzez kliknięcie na ikonę "x" na tytule poszczególnego ryzyka. |
| Opis<br>zidentyfikowanego<br>ryzyka | tekstowe       | Opisz krótko zidentyfikowane ryzyko związane z realizacją projektu.                                                                                                    |
| Prawdopodobieństwo<br>wystąpienia   | lista wartości | Wybierz z listy wartość określającą stopień ryzyka.                                                                                                    |
| Skutek wystąpienia                  | lista wartości | Wskaż z listy wartość określającą skutek, jaki niesie w sobie opisywane ryzyko.                                                                                                    |
| Mechanizmy<br>zapobiegania          | tekstowe       | Opisz krótko mechanizmy kontrolne, które zamierzasz zastosować, aby obniżyć opisywane ryzyko.                                                                                             |

# 1.2.9. Sekcja IX *Dodatkowe informacje*

Gdy wybierzesz do edycji Sekcję IX, wyświetli się ekran z dodatkowymi polami, tzw. komponentami. Nazwa każdego komponentu zależy od jego tematu. W komponencie zamieść odpowiednie informacje dotyczące projektu. Tworząc opis w danym komponencie pamiętaj, aby w sposób przejrzysty oddzielić informacje. Możesz użyć do tego numerację, punktory, akapity, drukowane litery. Wyróżniamy pola tekstowe, numeryczne, zawierające daty, wyboru (wartości z listy).

# Sekcja ta może mieć, np. następującą postać:

| INFORMACJE O PROJEKCIE                    | WNIOSKODAWCA I REALIZATORZY | WSKAŹNIKI PROJEKTU | ZADANIA | BUDŻET PROJEKTU | PODSUMOWANIE BUDŻETU | ŹRÓDŁA FINANSOWANIA | ANALIZA RYZYKA | DODATKOWE INFORMACJE 🧪 | OŚWIADCZENIA  | ZAŁĄCZ | NIKI | INFORMACJE O WNIOSKU O<br>DOFINANSOWANIE |
|-------------------------------------------|-----------------------------|--------------------|---------|-----------------|----------------------|---------------------|----------------|------------------------|---------------|--------|------|------------------------------------------|
| Dodatkowe informacje                      |                             |                    |         |                 |                      |                     |                |                        |               |        |      |                                          |
| MJ testuje2<br>mój napis                  |                             |                    |         |                 |                      |                     |                |                        | ×             | 2      |      |                                          |
| MJ testuje3*<br>2,00                      |                             |                    |         |                 |                      |                     |                |                        | 9 / 4000<br>× | 0      | 8    |                                          |
| Liczba osób przystępujących do z<br>22,00 | adania*                     |                    |         |                 |                      |                     |                |                        | ×             | ?      | 8    |                                          |
| Zainteresowania*<br>Sport                 |                             |                    |         |                 |                      |                     |                |                        | ×             | 2      | 8    |                                          |
| Data wprowadzenia danych<br>2019-10-09    |                             |                    |         |                 |                      |                     |                |                        | ×             | 2      |      |                                          |
| Wartości dla przelicznika własneg         | o*                          |                    |         |                 |                      |                     |                |                        | ×             | 2      | 8    |                                          |

Obok każdego pola znajdują się ikony z informacją kontekstową odnośnie ich formatu i znaczenia.

Lista obowiązkowych komponentów wraz z instrukcją wypełniania znajduje się w poniższej tabeli:

| Nazwa pola             | Rodzaj pola | Sposób wypełnienia                                                                                                    |
|------------------------|-------------|----------------------------------------------------------------------------------------------------|
| 1. Komplementarność    | tekstowe    | Beneficjent FMP powinien uzasadnić komplementarność poprzez wykazanie, że projekt wykorzystuje<br>efekty innego projektu lub działania projektowe będą uzupełniały inne przedsięwzięcie lub będą<br>stanowiły ostatni etap szerszego przedsięwzięcia lub jego kontynuację niezależnie od źródła ich<br>finansowania i realizowane na obszarze pogranicza. |
| 2. Zasady horyzontalne | tekstowe    | Beneficjent FMP musi realizować projekt zgodnie z czterema zasadami horyzontalnymi, tj.:                                                                                                    |

| <ul> <li>poszanowania praw podstawowych oraz przestrzegania Karty praw podstawowych Unii<br/>Europejskiej,</li> <li>równości mężczyzn i kobiet oraz uwzględnienia aspektu i perspektywy płci,</li> <li>zapobiegania wszelkiej dyskryminacji ze względu na płeć, rasę lub pochodzenie etniczne, religię<br/>lub światopogląd, niepełnosprawność, wiek lub orientację seksualną,</li> <li>wspierania zrównoważonego rozwoju, z uwzględnieniem porozumienia paryskiego i zasady "nie<br/>czyń poważnych szkód".</li> </ul>                                                                                                    |
|----------------------------------------------------------------------------------------------------|
| Zasada poszanowania praw podstawowych oraz przestrzegania Karty praw podstawowych Unii                                                                                                    |
| Europejskiej                                                                                                    |
| Opisz, w jaki sposób projekt zapewnia poszanowanie praw określonych w Karcie praw podstawowych<br>UE.                                                                                                    |
| Zasada równości szans i niedyskryminacji (w tym zasada dostępności dla osób z<br>niepełnosprawnościami)                                                                                                    |
| Opisz, w jaki sposób w twoim projekcie spełniona będzie zasada równości szans i niedyskryminacji (w<br>tym zasada dostępności dla osób z niepełnosprawnościami), m.in.:                                                                                                    |
| <ul> <li>w jaki sposób w projekcie będzie spełniona zasada niedyskryminacji określonych grup osób ze względu na wiek, niepełnosprawność, rasę lub pochodzenie etniczne, wyznawaną religię lub światopogląd, orientację seksualną,</li> <li>w jaki sposób uwzględniono zasadę równości szans i niedyskryminacji, w tym dostępności wszystkich działań w projekcie, w tym również działań horyzontalnych np. promocja projektu (w jaki sposób będziesz informował o projekcie, aby dotrzeć do jak najszerszej grupy zainteresowanych), zarządzanie projektem (w jaki sposób zapewnisz równościowe zarządzanie projektem). Opisz także w jaki sposób zostanie zapewniony dostęp do projektu i jego efektów wszystkim potencjalnym uczestnikom/użytkownikom (jakie grupy mogą mieć utrudniony dostęp do projektu lub jego produktów i jakie działania podejmiesz, aby temu zaradzić)</li> </ul> |
|                                                                                                    |

| <ul> <li>w jaki sposób zaplanowano w projekcie dostępność produktów projektu zgodnie z zasadą<br/>uniwersalnego projektowania (np. – stosowanie transkrypcji tekstowej, oznakowanie obiektu<br/>tablicami z treścią w alfabecie Braille'a; etc.).</li> </ul>                                                                                                    |
|----------------------------------------------------------------------------------------------------|
| Zasada równości szans kobiet i mężczyzn                                                                                                    |
| Opisz w jaki sposób w twoim projekcie spełniona będzie <b>zasada równości szans kobiet i mężczyzn</b> ,<br>m.in.:                                                                                                    |
| <ul> <li>czy i w jaki sposób w projekcie są zaplanowane działania w obszarze równości kobiet i mężczyzn oraz uwzględniania aspektów i perspektywy płci, w tym promocji projektu na rzecz budowania przekazu wolnego od stereotypów płci, używania języka wrażliwego na płeć oraz w ramach procesu zarządzania.</li> <li>w jaki sposób w obszarze promocji projektu będziesz wykorzystywać przekazy wolne od stereotypów płci, język wrażliwy na płeć (język, grafika, obrazy), np. promowanie wizerunków kobiet w zawodach uznanych za męskie, a mężczyzn w zawodach postrzeganych jako kobiece).</li> </ul> |
| Zasada zrównoważonego rozwoju oraz unijna polityka w dziedzinie środowiska                                                                                                    |
| Twój projekt, stosownie do swojego charakteru, powinien uwzględniać kwestie: zachowania, ochrony i poprawy jakości środowiska, ochrony zdrowia ludzkiego, ostrożnego i racjonalnego wykorzystywania zasobów naturalnych, przeciwdziałania zmianom klimatu. Musisz zapewnić <b>zgodność projektu z zasadą zrównoważonego rozwoju</b> , w tym z zasadą "nie czyń poważnych szkód" (ang. DNSH – do no significant harm), na każdym etapie realizacji projektu. Pamiętaj, że twój projekt musi być zgodny z wymogami ochrony środowiska wynikającymi z prawa unijnego i krajowego.                               |
| Opisz w jaki sposób:                                                                                                    |
| <ul> <li>podczas realizacji projektu zapewniłeś/zapewnisz zgodność z wymogami ochrony środowiska<br/>wynikającymi z prawa unijnego i krajowego,</li> <li>twój projekt uwzględnia zasadę zrównoważonego rozwoju na etapie przygotowania projektu,<br/>wdrażania projektu i wykorzystywania produktów projektu po zakończeniu jego wdrażania,</li> </ul>                                                                                                    |
| Zasada "nie czyń poważnej szkody"                                                                                                    |

|                                                |          | W twoim projekcie nie przewiduje się wystąpienia negatywnych skutków dla środowiska.<br>Bezpośrednie ani pierwotne pośrednie skutki projektu w całym jego cyklu życia, ze względu na jego<br>charakter, nie mają żadnego albo nie mają znaczącego przewidywalnego wpływu na żaden z celów<br>środowiskowych.<br><b>Opisz, w jaki sposób zapewnisz, że zasady te będą spełniane w małych projektach.</b>                                                                                                    |
|------------------------------------------------|----------|----------------------------------------------------------------------------------------------------|
| 3. Trwałość produktów i<br>rezultatów projektu | tekstowe | <ul> <li>Opisz jak produkty i rezultaty będą oddziaływały po zakończeniu projektu, jaki wkład będą wnosić w rozwiązanie podjętych wyzwań, jak zachowasz ich dostępność dla grup docelowych.</li> <li>Pamiętaj, że: <ul> <li>powinieneś zapewnić, że zostaną utrzymane produkty i rezultaty małych projektów w okresie trwałości,</li> <li>w przypadku zakupu środków trwałych/wyposażenia, musisz opisać jak zapewnisz utrzymanie nabytego wyposażenia/sprzętu w stanie umożliwiających realizację celów projektu, w możliwie najdłuższym czasie (np. poprzez gwarancje, rękojmie, wsparcie techniczne),</li> <li>powinieneś wyjaśnić w jaki sposób produkty i rezultaty projektu mogą być wykorzystywane i powielane (możliwe do odtworzenia) przez inne organizacje/regiony/kraje - jeśli nie, uzasadnij.</li> </ul> </li> </ul> |

# 1.2.10. Sekcja X *Oświadczenia*

Jeśli wybierzesz do edycji Sekcję X, wyświetli się ekran z oświadczeniami, które zostały określone we wzorze wniosku o dofinansowanie dołączonym do naboru, dla którego został utworzony twój wniosek o dofinansowanie. Sekcja ta może mieć następującą postać:

| INFORMACJE O PROJEKCIE          | WNIOSKODAWCA I REALIZATORZY | WSKAŻNIKI PROJEKTU | ZADANIA | BUDŻET PROJEKTU | PODSUMOWANIE BUDŻETU | ŹRŐDŁA FINANSOWANIA | ANALIZA RYZYKA | DODATKOWE INFORMACJE | OŚWIADCZENIA 🖍 | ZAŁĄGZNIKI | INFORMACJE O WNIOSKU O<br>DOFINANSOWANIE |
|---------------------------------|-----------------------------|--------------------|---------|-----------------|----------------------|---------------------|----------------|----------------------|----------------|------------|------------------------------------------|
| Oświadczenia                    |                             |                    |         |                 |                      |                     |                |                      |                |            |                                          |
| 1. możliwe odpowiedzi: Tak,     | Nie, Nie dotyczy*           |                    |         |                 |                      |                     |                |                      |                |            |                                          |
| O Tak                           |                             |                    |         |                 |                      |                     |                |                      |                |            |                                          |
| O Nie                           |                             |                    |         |                 |                      |                     |                |                      |                |            |                                          |
| <ul> <li>Nie dotyczy</li> </ul> |                             |                    |         |                 |                      |                     |                |                      |                |            |                                          |
|                                 |                             |                    |         |                 |                      |                     |                |                      |                |            |                                          |
| 2. możliwe odpowiedzi: Tak,     | vie*                        |                    |         |                 |                      |                     |                |                      |                |            |                                          |
| ⊖ Tak                           |                             |                    |         |                 |                      |                     |                |                      |                |            |                                          |
| O Nie                           |                             |                    |         |                 |                      |                     |                |                      |                |            |                                          |
|                                 |                             |                    |         |                 |                      |                     |                |                      |                |            |                                          |
| 3. możliwe odpowiedzi: Tak,     | lie dotyczy*                |                    |         |                 |                      |                     |                |                      |                |            |                                          |
| 🔿 Tak                           |                             |                    |         |                 |                      |                     |                |                      |                |            |                                          |
| <ul> <li>Nie dotyczy</li> </ul> |                             |                    |         |                 |                      |                     |                |                      |                |            |                                          |
|                                 |                             |                    |         |                 |                      |                     |                |                      |                |            |                                          |
| 4. możliwe odpowiedzi: Nie, I   | vie dotyczy*                |                    |         |                 |                      |                     |                |                      |                |            |                                          |
| O Nie                           |                             |                    |         |                 |                      |                     |                |                      |                |            |                                          |
| <ul> <li>Nie dotyczy</li> </ul> |                             |                    |         |                 |                      |                     |                |                      |                |            |                                          |
|                                 |                             |                    |         |                 |                      |                     |                |                      |                |            |                                          |

W każdym oświadczeniu wnioskodawca powinien wybrać jedna z możliwych opcji: *Tak, Nie, Nie dotyczy*. Niektóre oświadczenia prezentują jedynie dwie opcje. Nie można zapisać sekcji bez zaznaczenia jednej z opcji.

Oprócz oświadczeń ujętych bezpośrednio w formularzu wniosku o dofinansowanie mogą być w programie lub w określonym naborze wymagane dodatkowe oświadczenia dołączane w formie załączników – w tym celu przeanalizuj dokładnie listę załączników do wniosku o dofinansowanie opublikowaną wraz z ogłoszeniem o naborze.

#### Uwaga!

W ramach programu Interreg Polska – Słowacja w Sekcji X nie jest używana

| 1.2.11. | Sekcja XI | Załączniki |
|---------|-----------|------------|
|---------|-----------|------------|

Gdy wybierzesz do edycji Sekcję XI, wyświetli się ekran z załącznikami, które zostały określone we wzorze wniosku o dofinansowanie dołączonym do naboru, dla którego został utworzony wniosek o dofinansowanie.

Sekcja ta może mieć następującą postać:

| INFORMACJE O PROJEK | CIE WNIOSKODAWCA.I REALIZATORZY | WSKAŹNIKI PROJEKTU | ZADANIA | BUDŻET PROJEKTU | PODSUMOWANIE BUDŻETU | ŹRÓDŁA FINANSOWANIA | ANALIZA RYZYKA | DODATKOWE INFORMACJE | OŚWIADCZENIA | ZAŁĄCZNIKI 🧨 | INFORMACJE O WNIOSKU O<br>DOFINANSOWANIE |
|---------------------|---------------------------------|--------------------|---------|-----------------|----------------------|---------------------|----------------|----------------------|--------------|--------------|------------------------------------------|
| Załączniki          |                                 |                    |         |                 |                      |                     |                |                      |              |              |                                          |
| 0 1. załącznik obc  | viązkowy*                       |                    |         |                 |                      |                     |                |                      |              |              |                                          |
| DODAJ ZAŁĄCZNIK     |                                 |                    |         |                 |                      |                     |                |                      |              |              |                                          |
| 0 2. załącznik nie  | bowiązkowy                      |                    |         |                 |                      |                     |                |                      |              |              |                                          |
| DODAJ ZAŁĄCZNIK     |                                 |                    |         |                 |                      |                     |                |                      |              |              |                                          |

Aby dodać załącznik należy kliknąć na przycisk *Dodaj załącznik* pod nazwą odpowiedniego załącznika. Wtedy wyświetli się standardowe okienko Eksploratora plików, z którego będziesz mógł wybrać odpowiedni dokument:

| Open                  |                              |                                       |                  |                     | X            |
|-----------------------|------------------------------|---------------------------------------|------------------|---------------------|--------------|
| G S v k computer      | SYSTEM (C:)  PL_issues  Urza | adPatentowy                           | <b>- - - + j</b> | Search UrządPatento | owy 🔎        |
| Organize 👻 New folder |                              |                                       |                  |                     |              |
| SZPROT                | •                            | Name                                  | Date modified    | Туре                | Size         |
| Tauron                |                              | 🔁 SIWZ_PUEUP_v_3_0.pdf                | 2017-12-07 17:34 | Adobe Acrobat D     | 671 KB       |
| ZISAR                 |                              | 🔁 Zalacznik_nr_7_do_SIWZ_Wzor_Umowy_P | 2017-12-07 17:09 | Adobe Acrobat D     | 798 KB       |
| ZUS                   |                              |                                       |                  |                     |              |
| 🌗 Arch                |                              |                                       |                  |                     |              |
| 퉬 DT_257              |                              |                                       |                  |                     |              |
| 퉬 Struktury           |                              |                                       |                  |                     |              |
| 퉬 KSI                 | =                            |                                       |                  |                     |              |
| 퉬 Transfer            |                              |                                       |                  |                     |              |
| 🌗 Program Files       |                              |                                       |                  |                     |              |
| 🌗 Program Files (x86) | -                            | •                                     | III              |                     | •            |
| File name:            | .pdf                         |                                       | •                | Adobe Acrobat Docu  | ment (*.pc 🔻 |
|                       |                              |                                       |                  | Open                | Cancel       |

Wybrany załącznik jest widoczny w polu pod nazwą załącznika w postaci nazwy pliku.

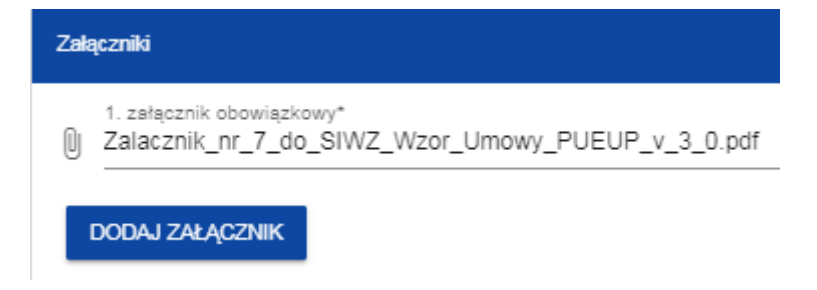

Jeśli chcesz zmienić dołączony załącznik na inny, ponownie dodaj załącznik i wybierz nowy plik. Wtedy ten nowy plik zastąpi poprzedni.

# Uwaga!

- W jednym polu załącznika możesz zamieścić tylko jeden plik. Jeśli dany rodzaj załącznika składa się z kilku plików, skompresuj dokumenty, a w polu załącznika zamieść folder ZIP / RAR.
- Zadbaj o poprawne nazwanie wszystkich załączników (pojedynczych plików i folderów). Nazwa pliku musi pozwalać na identyfikację rodzaju dokumentu i innych istotnych informacji (np. numer powiązanego zadania).

# Lista obowiązkowych załączników wraz z instrukcją wypełniania znajduje się w poniższej tabeli:

Zapoznaj się z listą załączników wymienionych poniżej. Pamiętaj, o konieczności dołączenia wymaganych załączników do wniosku o dofinansowanie.

Do wniosku o dofinansowanie dołącz załączniki w formie skanu lub kserokopii potwierdzonej za zgodność z oryginałem lub w wersji elektronicznej opatrzonej kwalifikowalnym podpisem elektronicznym. Wyjątek stanowi elektroniczna wersja załącznika dotyczącego kalkulacji budżetu.

Dokumenty sporządzone przez wnioskodawcę powinny być opatrzone podpisem osoby/osób go reprezentującej/-ych. W przypadku gdy dołączysz kopie dokumentów wydanych przez inne podmioty powinny być opatrzone potwierdzeniem za zgodność z oryginałem i podpisem osoby/osób reprezentującej/-ych wnioskodawcę.

Składane oświadczenie musi zostać podpisane przez osobę/ osoby reprezentującą/-e wnioskodawcę. W przypadku podpisania załączników przez pełnomocnika dołącz stosowne pełnomocnictwo w oryginale (tj. w formie elektronicznej opatrzonej kwalifikowanym podpisem elektronicznym) lub kopii poświadczonej za zgodność z oryginałem podpisanej przez osobę/osoby uprawnioną/-e do reprezentacji.

|    | Nazwa załącznika                                                                                              | Informacja o załączniku                                                                                                    | Źródło dokumentu                | Wersja językowa             |
|----|----------------------------------------------------------------------------------------------------|----------------------------------------------------------------------------------------------------|---------------------------------|-----------------------------|
| 1. | Dokument potwierdzający, że<br>osoba podpisująca załączniki<br>(w tym oświadczenie) jest<br>osobą uprawnioną. | <ul> <li>Dokument potwierdzający uprawnienie<br/>określonych osób do podpisania wymaganych<br/>załączników w tym oświadczeń w imieniu<br/>wnioskodawcy np.:</li> <li>uchwała,</li> <li>zaświadczenie Komisji Wyborczej,</li> </ul> | Dokument własny<br>wnioskodawcy | Język narodowy wnioskodawcy |

| Nazwa załącznika                           | Informacja o załączniku                                                                                                    | Źródło dokumentu                                                                                                    | Wersja językowa                                                                                                    |
|--------------------------------------------|----------------------------------------------------------------------------------------------------|----------------------------------------------------------------------------------------------------|----------------------------------------------------------------------------------------------------|
|                                            | <ul> <li>pełnomocnictwo ze wskazaniem zakresu<br/>(jeśli oświadczenia lub załączniki są<br/>podpisane przez pełnomocnika).</li> <li>W przypadku wątpliwości dotyczących<br/>dokumentów potwierdzających uprawnienia<br/>odpowiednich osób, WS zastrzega sobie<br/>możliwość wezwania wnioskodawcy do<br/>przedstawienia dodatkowych dokumentów z<br/>zakresu przeprowadzonej oceny.</li> </ul> |                                                                                                    |                                                                                                    |
| Oświadczenie Beneficjenta<br>projektu FMP. | Wypełnij oświadczenie według wzoru oraz<br>podpisz. Zaznacz właściwe pola w częściach,<br>które Cię dotyczą.                                                                                                    | Wzór udostępniony na stronie<br>internetowej programu plsk.eu<br>do ogłoszenia o naborze.                                                                                                    | Język narodowy wnioskodawcy                                                                                                    |
| Kalkulacja budżetu                         | Załącznik dołącz, jeśli planujesz rozliczać<br>zarządzanie projektem FMP kosztami<br>rzeczywistymi.<br>Informacje odnośnie sposobu wypełnienia<br>kalkulacji budżetu znajdziesz w Instrukcji<br>zawartej w zakładce o nazwie "Kalkulacja<br>budżetu".<br>Załacznik dołacz w wersii Excel, bez podpisu.                                                                                         | Wzór udostępniony na stronie<br>internetowej programu plsk.eu<br>do ogłoszenia o naborze                                                                                                    | Język polski oraz język słowacki                                                                                                    |
|                                            | Oświadczenie Beneficjenta<br>projektu FMP.<br>Kalkulacja budżetu                                                                                                    | <ul> <li>pełnomocnictwo ze wskazaniem zakresu (jeśli oświadczenia lub załączniki są podpisane przez pełnomocnika).</li> <li>W przypadku wątpliwości dotyczących dokumentów potwierdzających uprawnienia odpowiednich osób, WS zastrzega sobie możliwość wezwania wnioskodawcy do przedstawienia dodatkowych dokumentów z zakresu przeprowadzonej oceny.</li> <li>Oświadczenie Beneficjenta projektu FMP.</li> <li>Wypełnij oświadczenie według wzoru oraz podpisz. Zaznacz właściwe pola w częściach, które Cię dotyczą.</li> <li>Załącznik dołącz, jeśli planujesz rozliczać zarządzanie projektem FMP kosztami rzeczywistymi.</li> <li>Kalkulacja budżetu</li> <li>Informacje odnośnie sposobu wypełnienia kalkulacji budżetu znajdziesz w Instrukcji zawartej w zakładce o nazwie "Kalkulacja budżetu".</li> <li>Załącznik dołącz w wersji Excel, bez podpisu.</li> </ul> | •pełnomocnictwo ze wskazaniem zakresu<br>(jeśli oświadczenia lub załączniki są<br>podpisane przez pełnomocnika).W przypadku wątpliwości dotyczących<br>dokumentów potwierdzających uprawnienia<br>odpowiednich osób, WS zastrzega sobie<br>możliwość wezwania wnioskodawcy do<br>przedstawienia dodatkowych dokumentów z<br>zakresu przeprowadzonej oceny.Wzór udostępniony na stronie<br>internetowej programu plsk.eu<br>do ogłoszenia o naborze.Oświadczenie Beneficjenta<br>projektu FMP.Wypełnij oświadczenie według wzoru oraz<br>podpisz. Zaznacz właściwe pola w częściach,<br>które Cię dotyczą.Wzór udostępniony na stronie<br>internetowej programu plsk.eu<br>do ogłoszenia o naborze.Kalkulacja budżetuInformacje odnośnie sposobu wypełnienia<br>kalkulacji budżetu ".Wzór udostępniony na stronie<br>internetowej programu plsk.eu<br>do ogłoszenia o naborze.Kalkulacja budżetuInformacje odnośnie sposobu wypełnienia<br>kalkulacji budżetu ".Wzór udostępniony na stronie<br>internetowej programu plsk.eu<br>do ogłoszenia o naborze. |

### WOD2021 Wnioski o Dofinansowanie – wnioskodawca Interreg

|    | Nazwa załącznika Informacja o załączniku |                                                                                                    | Źródło dokumentu                                                                         | Wersja językowa                  |  |
|----|------------------------------------------|----------------------------------------------------------------------------------------------------|------------------------------------------------------------------------------------------|----------------------------------|--|
|    |                                          | Zapewnij, że dane dotyczące całego projektu<br>są spójne z zapisami wniosku o<br>dofinansowanie.                                                                                                    |                                                                                          |                                  |  |
| 4. | Plan komunikacyjny projektu<br>FMP       | Szczegółowe informacje na temat planu<br>komunikacji w projekcie oraz praktyczne<br>przykłady znajdziesz w Poradniku beneficjenta<br>w zakresie komunikacji (załącznik nr 5) do<br>podręcznika programu.                                                                      | Wzór udostępniony na stronie<br>internetowej programu plsk.eu<br>do ogłoszenia o naborze | Język polski oraz język słowacki |  |
| 5. | Pomoc publiczna projektu FMP             | Uzupełnij załącznik "Pomoc publiczna w<br>projekcie FMP", odpowiadając na pytania z<br>części I-III załącznika. Informacje dodatkowe<br>znajdziesz w rozdziale 3.5 Podręcznika<br>programu oraz w Poradniku pomocy<br>publicznej (załącznik nr 6) do podręcznika<br>programu. | Wzór udostępniony na stronie<br>internetowej programu plsk.eu<br>do ogłoszenia o naborze | Język polski oraz język słowacki |  |

| 12. Sekcja )                                                                                                    | (II <i>Informacje o wniosku o dofinansowanie</i>                                           |                                                                                                    |  |  |  |
|----------------------------------------------------------------------------------------------------|--------------------------------------------------------------------------------------------|----------------------------------------------------------------------------------------------------|--|--|--|
| wybierzesz do                                                                                                    | edycji Sekcję XII, wyświetli się następujący ekra                                          | in:                                                                                                    |  |  |  |
| INFORMACJE O PROJEKC                                                                                                    | E WNIOSKODAWCA I REALIZATORZY WSKAŻNIKI PROJEKTU ZADANIA BUDŻET PROJEKTU PODSUMOWANIE BUDŻ | ŻETU ŻRÓDŁA FINANSOWANIA ANALIZA RYZYKA DODATKOWE INFORMACJE 🖋 OŚWIADCZENIA DOFINANSOWANIE                                                                                                    |  |  |  |
| Informacje o wniosku o dofinansowanie                                                                                                    |                                                                                            |                                                                                                    |  |  |  |
|                                                                                                    |                                                                                            |                                                                                                    |  |  |  |
| Program operacyjny                                                                                                    |                                                                                            | Oś priorytetowa                                                                                                    |  |  |  |
| Program operacyjny<br>Interreg South Baltic 2021-20                                                                                          | 27                                                                                         | Oś priorytetowa<br>Innovative South Baltic – enhancing the level of innovation and internationalization of local actors                                                                                                    |  |  |  |
| Program operacyjny<br>Interreg South Baltic 2021-20<br>Działanie                                                                             | 27                                                                                         | Oś priorytetowa<br>Innovative South Baltic – enhancing the level of innovation and internationalization of local actors<br>Numer naboru                                                                                         |  |  |  |
| Program operacyjny<br>Interreg South Baltic 2021-20<br>Działanie<br>Digitilising the region                                                  | 27                                                                                         | Oś priorytetowa<br>Innovative South Baltic – enhancing the level of innovation and internationalization of local actors<br>Numer naboru<br>STHB.01.01-IZ.00-002/22                                                              |  |  |  |
| Program operacyjny<br>Interreg South Baltic 2021-20<br>Działanie<br>Digitiising the region<br>Numer wniosku                                  | 27                                                                                         | Oś priorytetowa<br>Innovative South Batlic – enhancing the level of innovation and internationalization of local actors<br>Numer naboru<br>STHB 01.01-IZ 00-002/22<br>Status wniosku                                            |  |  |  |
| Program operacyjny<br>Interreg South Baltic 2021-20<br>Działanie<br>Digitilising the region<br>Numer wniosku<br>Brak                         | 27                                                                                         | Oś priorytetowa<br>Innovative South Batlic – enhancing the level of innovation and internationalization of local actors<br>Numer naboru<br>STHB 01.01-IZ.00-002/22<br>Status wniosku<br>W przygotowaniu                         |  |  |  |
| Program operacyjny<br>Interreg South Baltic 2021-20<br>Działanie<br>Digitiising the region<br>Numer wniosku<br>Brak<br>Data złożenia wniosku | 27                                                                                         | Oś priorytetowa<br>Innovative South Baltic – enhancing the level of innovation and internationalization of local actors<br>Numer naboru<br>STHE 01.01-IZ.00-002/22<br>Status wniosku<br>W przygotowaniu<br>Data złożenia wersji |  |  |  |

W tej sekcji wyświetlają się wyłącznie informacje będące podsumowaniem wniosku o dofinansowanie.

Sekcja ta nie jest edytowalna.

Opis pól Sekcji XII Wniosku o dofinansowanie

| Nazwa pola         | Rodzaj pola | Sposób wypełnienia                                                          |
|--------------------|-------------|-----------------------------------------------------------------------------|
| Program operacyjny | Tekstowe    | Nazwa programu, w ramach którego został utworzony wniosek o dofinansowanie  |
| Priorytet          | Tekstowe    | Priorytet, w ramach której został utworzony wniosek o dofinansowanie        |
| Działanie          | Tekstowe    | Cel szczegółowy, w ramach którego został utworzony wniosek o dofinansowanie |
| Nabór              | tekstowe    | Numer naboru, w ramach którego utworzono wniosek o dofinansowanie           |

| Numer wniosku             | tekstowe      | Numer nadawany automatycznie wnioskowi o dofinansowanie podczas operacji przesyłania go do Wspólnego<br>Sekretariatu.                       |
|---------------------------|---------------|----------------------------------------------------------------------------------------------------|
| Status wniosku            | tekstowe      | Aktualny status wniosku o dofinansowanie.                                                                                                   |
| Data złożenia<br>wniosku  | data          | Data przesłania wniosku o dofinansowanie.                                                                                                   |
| Termin poprawy<br>wniosku | Czas dd:gg:mm | Czas, jaki pozostał wnioskodawcy na poprawę wniosku. Pole to wyświetla się jedynie w statusach <i>Do poprawy</i> ,<br>i <i>W poprawie</i> . |
| Data złożenia wersji      | data          | Data przesłania aktualnej wersji wniosku o dofinansowanie.                                                                                  |
| Suma kontrolna            | tekstowe      | Pole wypełnione automatycznie.                                                                                                    |

#### 1.3. Usunięcie wniosku

Jeśli rezygnujesz ze złożenia wniosku jeszcze przed przesłaniem go do odpowiedniej instytucji, możesz go usunąć z systemu. Aby to zrobić, wejdź na listę wniosków o dofinansowanie i na menu odpowiedniego wniosku wybierz opcję *Usuń*:

| Podgląd wersji roboczej                      |
|----------------------------------------------|
| Edytuj                                       |
| Prześlij                                     |
| Usuń                                         |
| Generowanie wniosku do pliku PDF             |
| Utwórz nowy wniosek wykorzystując istniejący |

Następnie wyświetla się komunikat proszący użytkownika o potwierdzenie operacji usunięcia wniosku:

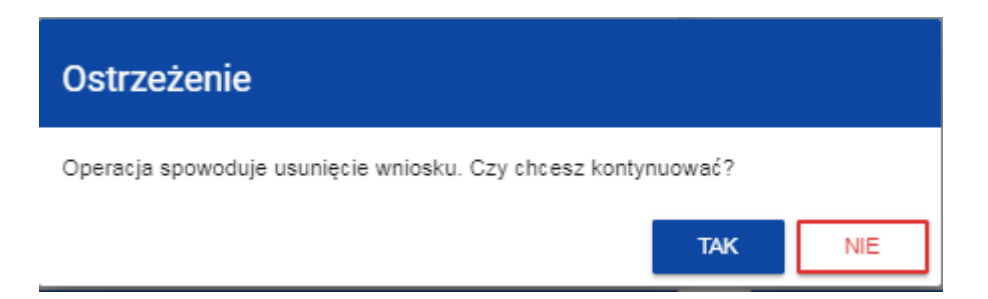

Po potwierdzeniu wybrany wniosek przestaje być widoczny na ekranie przeglądania wniosków o dofinansowanie.

# 1.4. Przesyłanie wniosku o dofinansowanie do oceny

Przesyłanie wniosku do oceny jest możliwe tylko w sytuacji, gdy wniosek ten został pozytywnie sprawdzony pod względem poprawności w aplikacji WOD2021 (Instrukcja WOD2021 część ogólna rozdział VI.6.2.). Wtedy uprawniony użytkownik powinien wejść na listę wniosków o dofinansowanie oraz na menu odpowiedniego wniosku wybrać opcję *Prześlij*.

| Podgląd wersji roboczej                      |
|----------------------------------------------|
| Edytuj                                       |
| Prześlij                                     |
| Usuń                                         |
| Generowanie wniosku do pliku PDF             |
| Utwórz nowy wniosek wykorzystując istniejący |

Następnie wyświetla się komunikat proszący użytkownika o potwierdzenie decyzji przesłania wniosku:

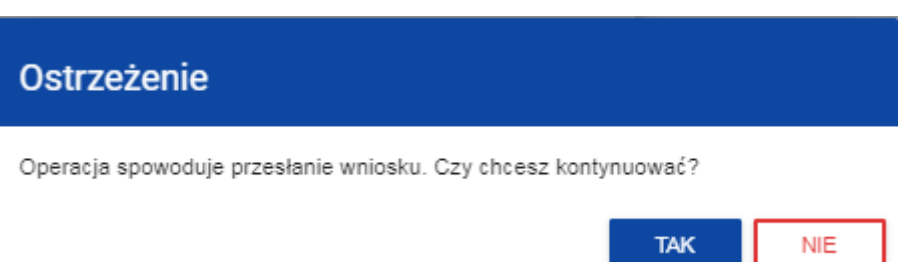

Po potwierdzeniu wniosek o dofinansowanie zmienia status na *Przesłany*. W Sekcji XII pojawia się także informacja o numerze wniosku, który jest mu nadawany automatycznie w momencie przesyłania do oceny, a także data złożenia wniosku. Zostaje także utworzona nowa oficjalna wersja wniosku.

## Uwaga!

Systemowa weryfikacja poprawności wniosku (walidacja) dotyczy tego, czy wszystkie obowiązkowe pola zostały wypełnione oraz czy spełnione są kryteria walidacji danych finansowych wprowadzonych w systemie (np. czy suma wydatków kwalifikowalnych nie jest wyższa niż suma wydatków ogółem, czy suma wkładu własnego i dofinansowania daje sumę wydatków kwalifikowalnych itd.). Systemowej walidacji nie podlega np. poprawność wyboru stawki ryczałtowej, wyliczenia jej wysokości, to, czy informacje podane w określonym polu są kompletne pod względem merytorycznym, czy informacje przedstawione są w dwóch językach, czy dołączono wszystkie wymagane załączniki itp. Dlatego przed przesłaniem wniosku należy uważnie go przeczytać i sprawdzić zgodność przedstawionych danych i informacji oraz załączników z dokumentami dotyczącymi naboru i zgodność budżetu z zasadami kwalifikowalności obowiązującymi w programie.

#### 1.5. Poprawienie wniosku

Wnioskodawca może poprawić wniosek w sytuacji, gdy Wspólny Sekretariat odesłał wniosek do poprawy. Informacje o zakresie poprawy wniosku znajdą się w komunikacie przesłanym przez Wspólny Sekretariat (patrz rozdział 2.4.).

Wniosek odesłany do poprawy może mieć następujące statusy:

- *Do poprawy*, w sytuacji, gdy wniosek jest odesłany do poprawy, ale nie rozpoczęto jeszcze jego poprawy.
- *W poprawie*, w sytuacji, gdy zacząłeś już poprawiać wniosek, ale go jeszcze nie przesłałeś ponownie do oceny.

Jeśli chcesz poprawić wniosek o dofinansowanie, wejdź na listę wniosków i wyszukaj wniosek zwrócony do poprawy. W menu tego wniosku wybierz opcję *Popraw*.

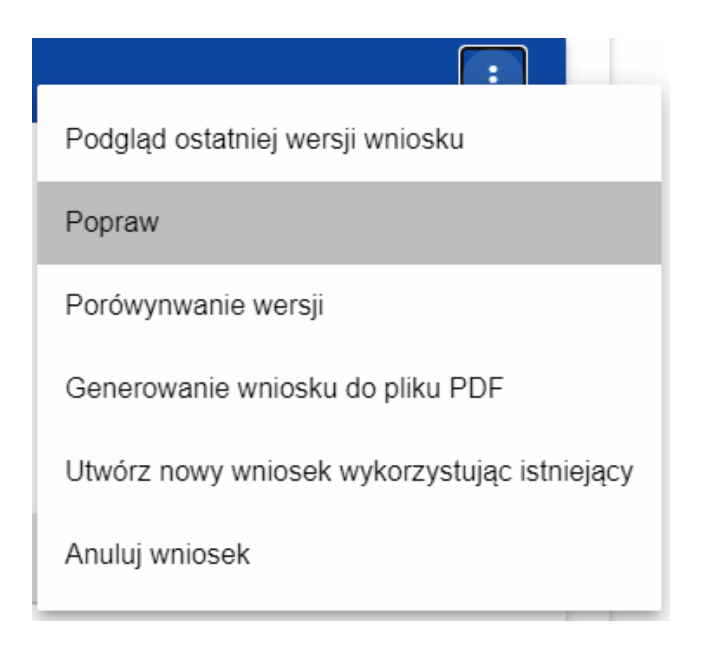

Następnie wyświetla się ekran wniosku o dofinansowanie w podobny sposób, jak w przypadku edycji wniosku:

| Poprawa wniosku o dofinansowanie - Mój projekt<br>Autor wniosku: Adam Małysz |                                             |                           |                          |                            |                                |                    |
|------------------------------------------------------------------------------|---------------------------------------------|---------------------------|--------------------------|----------------------------|--------------------------------|--------------------|
| Informacje dotyczące wpro                                                    | wadzonej notatki                            |                           |                          |                            |                                | ~                  |
|                                                                              |                                             |                           | I                        | EDYTUJ SEKCJĘ              | WRÓĆ SPRAWDŹ P                 | OPRAWNOŚĆ WNIOSKU  |
| INFORMACJE O PROJEKCIE                                                       | WNIOSKODAWCA I REALIZATORZY                 | WSKAŹNIKI PROJEKTU        | ZADANIA                  | BUDŽET PROJEKTU            | PODSUMOWANIE BUDŻETU           | ŹRÓDŁA FINANSOW/ 💙 |
| Projekt                                                                      |                                             |                           |                          |                            |                                |                    |
| <b>Tytuł projektu*</b><br>Mój projekt                                        |                                             |                           |                          |                            |                                |                    |
| Opis projektu*<br>Mój opis projektu                                          |                                             |                           |                          |                            |                                |                    |
| Data rozpoczęcia realizacji pro<br>2020-04-01                                | ojektu*                                     |                           | Data zakoń<br>2020-09-30 | czenia realizacji projektu | 1×                             |                    |
| Grupy docelowe*<br>Moje grupy docelowe                                       |                                             |                           |                          |                            |                                |                    |
| Obszar realizacji projektu*<br>Region                                        |                                             |                           |                          |                            |                                |                    |
| Dziedzina projektu*<br>Inwestycje w środki trwałe w ma                       | łych i średnich przedsiębiorstwach (w tym p | rywatnych ośrodkach badaw | czych) bezpo             | średnio związane z działa  | niami badawczymi i innowacyjny | mi                 |

#### <u>Uwaga!</u>

> Jeśli zaczynasz edytować wniosek w sytuacji gdy nastąpiła zmiana wzoru wniosku, pojawia się ostrzeżenie:

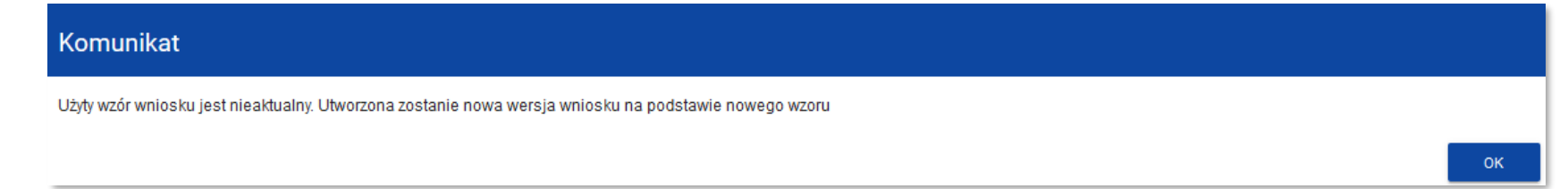

Poprawianie z twojego punktu widzenia jest ponownym edytowaniem wniosku. Wprowadzone poprawki muszą być jednak zgodne z zaleceniami, które otrzymałeś od Wspólnego Sekretariatu. Po ponownym przesłaniu wniosku Wspólny Sekretariat będzie mógł porównać wersje wniosku i sprawdzić wszystkie wprowadzone przez ciebie modyfikacje. Po rozpoczęciu pierwszej edycji dowolnej sekcji poprawiany wniosek zmienia swój status z *Do poprawy* na *W poprawie*.

Poprawiony wniosek musisz ponownie przesłać do instytucji (zgodnie z punktem 1.4.).

#### 1.6. Anulowanie wniosku

Jeśli rezygnujesz ze złożenia wniosku już po przesłaniu go do oceny, możesz go anulować. Anulowanie wniosku, skutkuje tym, że Wspólny Sekretariat nie będzie się zajmował dłużej tym wnioskiem. Aby to zrobić, wejdź na listę wniosków o dofinansowanie i na menu odpowiedniego wniosku wybierz opcję *Anuluj*.

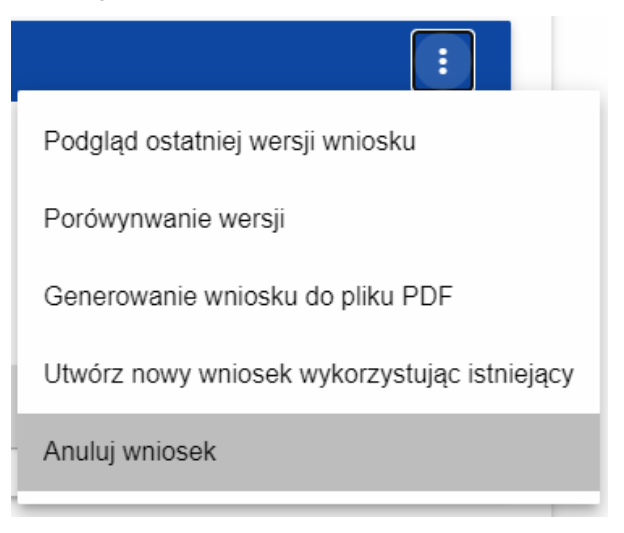

Następnie wyświetla się komunikat proszący użytkownika o potwierdzenie operacji anulowania wniosku:

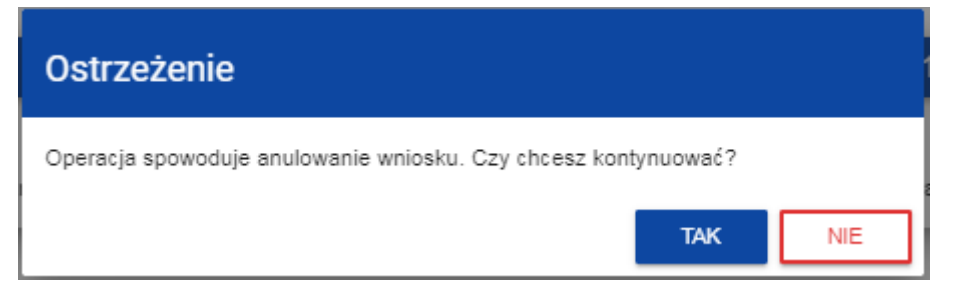

Po potwierdzeniu wybrany wniosek otrzymuje status *Anulowany*.

## 2. KOMUNIKATY SYSTEMOWE

W trakcie pracy z aplikacją WOD2021 możliwe są sytuacje, w których praca systemu zostaje przerwana. Może to mieć miejsce przy naruszeniu zasad walidacji pól, naruszeniu reguł biznesowych, naruszeniu spójności danych albo też w przypadku błędów technicznych (np. związanych z zaburzeniami funkcjonowania sieci).

# 2.1. WALIDACJA PÓL

Jeśli w trakcie zapisywania wniosku nie są wypełnione pola obowiązkowe, aplikacja wyświetla komunikat o błędzie, na przykład:

#### Lista błędów

#### Wskaźniki projektu:

Brak dodanego wskaźnika projektu o typu obowiązkowy

#### Źródła finansowania:

Suma wydatków ogółem musi być zgodna z sumą wydatków ogółem dla projektu w sekcji Podsumowanie. Suma wydatków kwalifikowalnych w źródłach dofinansowania nie jest równa faktycznie poniesionym kosztom w podsumowaniu wydatków

#### Analiza ryzyka:

Doświadczenie - Pole obowiązkowe nie zostało wypełnione Opis sposobu zarządzania projektem - Pole obowiązkowe nie zostało wypełnione Opis wkładu rzeczowego - Pole obowiązkowe nie zostało wypełnione Opis własnych środków finansowych - Pole obowiązkowe nie zostało wypełnione Nie dodano żadnego ryzyka do listy ryzyk
System komunikuje też o błędnie wypełnionych polach w trakcie edycji poszczególnych sekcji wniosku, na przykład:

| Opis                  |         |
|-----------------------|---------|
| To pole jest wymagane | 0 / 200 |
|                       |         |
| Etykieta              |         |
| To pole jest wymagane | 0 / 200 |

Jeśli pole jest wypełnione niezgodnie z jego formatem, to System zaznacza je na czerwono i wyświetla komunikat o błędzie, na przykład:

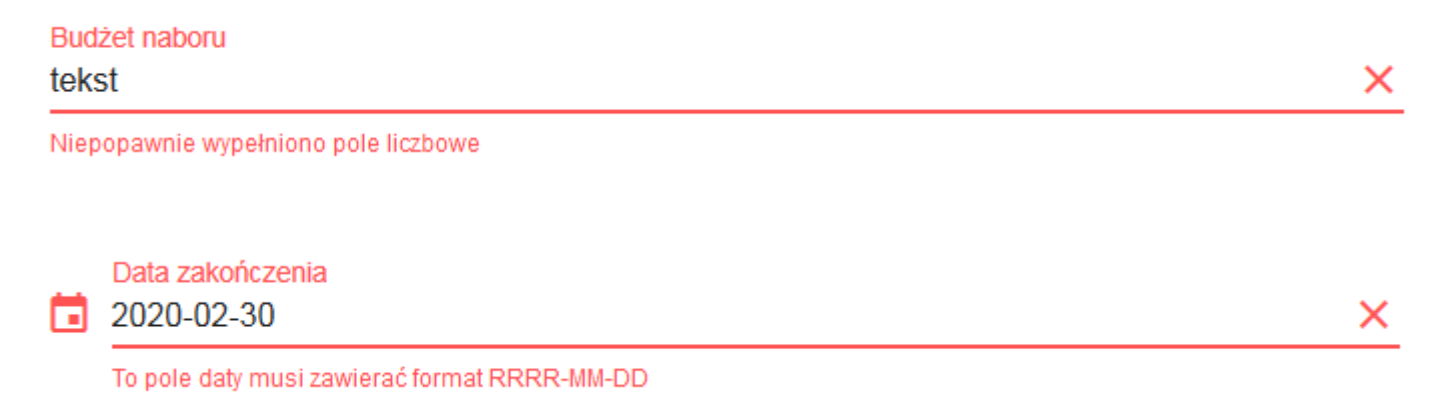

## 2.2. REGUŁY BIZNESOWE

Jeśli w trakcie zapisywania jakiegoś obiektu została naruszona reguła biznesowa, aplikacja wyświetla komunikat o błędzie, na przykład:

| Data zakończenia                     |   |
|--------------------------------------|---|
| 2019-07-31                           | × |
| Data musi być późniejsza niż dzisiaj |   |

Reguły biznesowe zaimplementowane w systemie WOD2021 mogą dotyczyć albo spójności danych obiektu, na którym jest przeprowadzana operacja, albo też warunków wykonania samej operacji.

| 2.3. | DSTRZEŻENIA |
|------|-------------|
|      |             |

Jeśli użytkownik uruchomił jakąś operację, która może się wiązać z utratą danych lub nieodwracalną zmianą statusu, aplikacja wyświetla ostrzeżenie, na przykład:

Przykład: Ostrzeżenie w przypadku zakończenia edycji danych

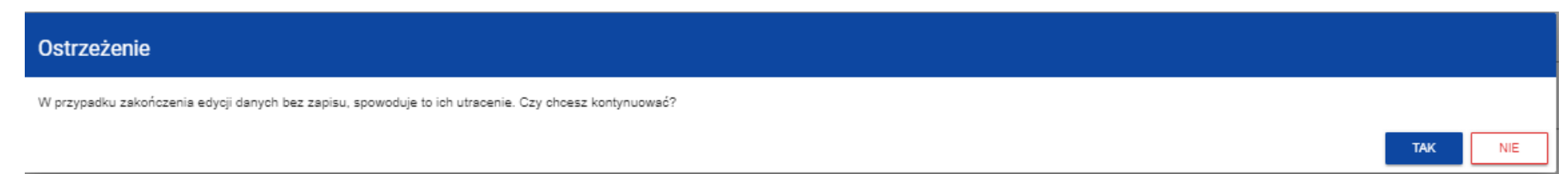

## 2.4. KOMUNIKATY DLA WNIOSKODAWCÓW

W sytuacji, gdy zmieniają się okoliczności dotyczące wypełniania wniosków o dofinansowanie, wnioskodawcy, których dotyczą te zmiany otrzymują specjalne komunikaty. Są one dostępne po kliknięciu na ikonkę 👔 w prawym górnym rogu ekranu:

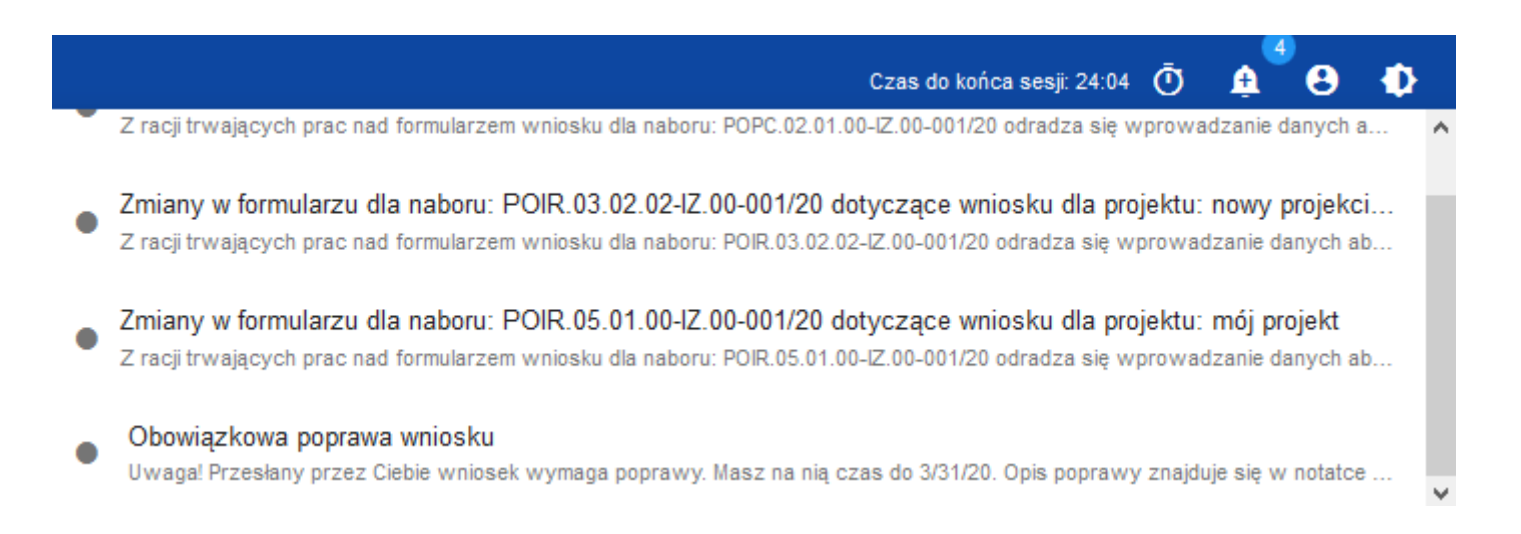

Są one w szczególności przesyłane gdy:

- Administrator rozpoczął zmiany wzoru wniosku na naborze, dla którego utworzono wnioski wnioskodawcy
- Administrator ukończył zmianę wzoru wniosku dołączonego do naboru lub wycofał się ze zmiany
- Opiekun naboru wyznaczył wnioskodawcy termin poprawy wniosku lub zmienił go

Każdy z takich komunikatów dotyczy określonego wniosku o dofinansowanie. Kliknięcie w wybraną pozycję komunikatu powoduje rozwinięcie pełnej jego treści oraz wyświetlenie opcji umożliwiającej przejście na stronę tego wniosku:

| ≡ Wnioski o dofinansowanie                                                | Czas do końca sesji: 29:50 Ō 🚊 😫 🌵     |
|---------------------------------------------------------------------------|----------------------------------------|
| Poprawa wniosku o dofinansowanie - Mój<br>Autor wniosku: Sebastian Myrcha | 0:39:22 ZAMKNIJ                        |
| Informacje dotyczące wprowadzonej notatki                                 | ~                                      |
| EDYTU S                                                                   | SEKCJĘ WRÓĆ SPRAWDŹ POPRAWNOŚĆ WNIOSKU |

Zamknięcie treści komunikatu zmniejsza licznik nieprzeczytanych komunikatów widniejący nad ikonką dzwonka:

**\$** 

Dany komunikat można oznaczyć jako przeczytany również poprzez kliknięcie funkcji OK po rozwinięciu komunikatu na liście komunikatów.

| Obowiązkowa poprawa wnios                                                               | ku (2020-06-16) |  |     |  | ^ |
|-----------------------------------------------------------------------------------------|-----------------|--|-----|--|---|
| Uwaga! Wniosek numer POPC.01.01.00-0001/20 wymaga poprawy. Masz na nią czas do          |                 |  |     |  |   |
| 19-06-2020. Opis poprawy znajduje się w notatce dołączonej do ostatniej wersji wniosku. |                 |  |     |  |   |
|                                                                                         | DDZEKIEDIU      |  | 01/ |  |   |

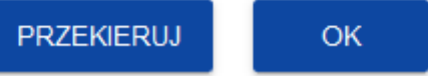